# UCHWAŁA Nr 6160/2023 ZARZĄDU WOJEWÓDZTWA WIELKOPOLSKIEGO z dnia 30 stycznia 2023 r.

zmieniająca Uchwałę Nr 4909/2022 Zarządu Województwa Wielkopolskiego z dnia 7 kwietnia 2022 r. w sprawie: wykorzystania systemu KSAT 2000i do sporządzania sprawozdań budżetowych oraz sprawozdań w zakresie operacji finansowych przez samorządowe jednostki budżetowe Województwa Wielkopolskiego

Na podstawie § 19 rozporządzenia Ministra Finansów z dnia 11 stycznia 2022 r. w sprawie sprawozdawczości budżetowej (Dz. U. z 2022 r. poz. 144) oraz § 9 ust. 1 i ust. 9 rozporządzenia Ministra Finansów, Funduszy i Polityki Regionalnej z dnia 17 grudnia 2020 r. w sprawie sprawozdań jednostek sektora finansów publicznych w zakresie operacji finansowych (Dz. U. z 2020 r. poz. 2396 ze zm.) Zarząd Województwa Wielkopolskiego uchwala, co następuje:

### §1.

W Uchwale Nr 4909/2022 Zarządu Województwa Wielkopolskiego z dnia 7 kwietnia 2022 r. w sprawie: wykorzystania systemu KSAT 2000i do sporządzania sprawozdań budżetowych oraz sprawozdań w zakresie operacji finansowych przez samorządowe jednostki budżetowe Województwa Wielkopolskiego wprowadza się następujące zmiany:

- 1) w § 4 zmienia się treść załącznika nr 2 i nadaje mu się treść jak w załączniku nr 1 do niniejszej uchwały,
- 2) w § 5 zmienia się treść załącznika nr 3 i nadaje mu się treść jak w załączniku nr 2 do niniejszej uchwały,
- 3) w § 6 zmienia się treść załącznika nr 4 i nadaje mu się treść jak w załączniku nr 3 do niniejszej uchwały,
- 4) uchyla się § 10 uchwały.

§2.

Uchwała wchodzi w życie z dniem podjęcia.

Marszałek Województwa Marek Woźniak

# Uzasadnienie do Uchwały Nr 6160/2023 Zarządu Województwa Wielkopolskiego z dnia 30 stycznia 2023 r.

zmieniającej Uchwałę Nr 4909/2022 Zarządu Województwa Wielkopolskiego z dnia 7 kwietnia 2022 r. w sprawie: wykorzystania systemu KSAT 2000i do sporządzania sprawozdań budżetowych oraz sprawozdań w zakresie operacji finansowych przez samorządowe jednostki budżetowe Województwa Wielkopolskiego

Obowiązki sprawozdawcze samorządowych jednostek budżetowych Województwa Wielkopolskiego wynikają z rozporządzenia Ministra Finansów z dnia 11 stycznia 2022 r. w sprawie sprawozdawczości budżetowej (Dz. U. z 2022 r. poz. 144) oraz rozporządzenia Ministra Finansów, Funduszy i Polityki Regionalnej z dnia 17 grudnia 2020 r. w sprawie sprawozdań jednostek sektora finansów publicznych w zakresie operacji finansowych (Dz. U. z 2020 r. poz. 2396 ze zm.).

Zmiany powyższej uchwały dokonuje się w związku z uaktualnieniem:

- Instrukcji użytkownika systemu KSAT 2000i (załącznik nr 1), w której m. in. zmieniono format jednostkowych sprawozdań budżetowych (na XML) oraz sposób podpisywania i przekazywania ww. sprawozdań. Samorządowe jednostki budżetowe Województwa Wielkopolskiego będą podpisywać i przekazywać jednostkowe sprawozdania budżetowe w systemie KSAT 2000i,
- Wykazu samorządowych jednostek budżetowych Województwa Wielkopolskiego, którym udostępnia się system KSAT 2000i (załącznik nr 2), w którym zmieniono nazwę jednostki z: "Ośrodek Integracji Europejskiej w Rokosowie" na "Zamek Wielkopolski w Rokosowie". Powyższa zmiana została dokonana na podstawie Uchwały Nr XLIX/973/23 Sejmiku Województwa Wielkopolskiego z dnia 30 stycznia 2023 r. w sprawie: nadania statutu jednostce budżetowej pod nazwą "Ośrodek Integracji Europejskiej w Rokosowie",
- Wykazu źródeł finansowania zadań budżetowych (załącznik nr 3).

Marszałek Województwa Marek Woźniak

Załącznik Nr 1 do Uchwały Nr 6160/2023 Zarządu Województwa Wielkopolskiego z dnia 30 stycznia 2023 r.

Załącznik Nr 2 do Uchwały Nr 4909/2022 Zarządu Województwa Wielkopolskiego z dnia 7 kwietnia 2022 r.

# **INSTRUKCJA UŻYTKOWNIKA**

# SYSTEMU KSAT 2000i

Poznań, styczeń 2023 r.

# Instrukcja użytkownika systemu KSAT 2000i

# Spis treści

| 1.   | Rozpoczęcie pracy z systemem KSAT 2000i                        | 5  |
|------|----------------------------------------------------------------|----|
| 1.1. | Przydzielanie dostępu dla użytkowników                         | 5  |
| 1.2. | Przeznaczenie systemu KSAT 2000i                               | 6  |
| 1.3. | Logowanie użytkownika do systemu KSAT 2000i                    | 6  |
| 2.   | Moduł PLANOWANIE I MONITOROWANIE BUDŻETU, ścieżka dostępu do   |    |
|      | sprawozdań                                                     | 7  |
| 3.   | Praca z arkuszem sprawozdawczym                                | 9  |
| 3.1. | Konsola sprawozdań – omówienie aktywnych formatek              | 9  |
| 3.2. | Okno sprawozdania jednostkowego – omówienie korzystania z ikon | 12 |
| 3.3. | Wprowadzenie sprawozdania do systemu KSAT 2000i                | 13 |
| 3.4. | Podpisywanie sprawozdania jednostkowego w systemie KSAT 2000i  | 14 |
| 3.5. | Przekazanie sprawozdania jednostkowego w formie dokumentu      | 15 |
|      | elektronicznego                                                | 15 |
| 3.6. | Wprowadzenie załączników do sprawozdania w systemie KSAT 2000i | 16 |
| 3.7. | Przekazanie sprawozdania w sytuacji awaryjnej                  | 16 |
| 4.   | Sprawozdanie Rb-27S                                            | 17 |
| 5.   | Sprawozdanie Rb-28S                                            | 18 |
| 6.   | Sprawozdanie Rb-34S                                            | 20 |
| 7.   | Sprawozdanie Rb-50                                             | 21 |
| 8.   | Sprawozdanie Rb-27ZZ                                           | 22 |
| 9.   | Sprawozdanie Rb-N                                              | 22 |
| 10.  | Sprawozdanie Rb-Z                                              | 23 |
| 11.  | Sprawozdanie Rb-UZ                                             | 25 |
| 12.  | Sprawozdanie Rb-ZN                                             | 25 |
| 13.  | Eksport sprawozdań do programu MS Excel                        | 26 |
| 14.  | Korekta sprawozdań                                             | 27 |

### 1. Rozpoczęcie pracy z systemem KSAT 2000i

### 1.1. Przydzielanie dostępu dla użytkowników

Gestorem systemu KSAT 2000i jest Dyrektor Departamentu Finansów Urzędu Marszałkowskiego Województwa Wielkopolskiego w Poznaniu. Wszelkie pytania i uwagi związane z obsługą systemu KSAT 2000i należy kierować bezpośrednio do Gestora systemu pod adres Urząd Marszałkowski Województwa Wielkopolskiego w Poznaniu (zwanym dalej UMWW), al. Niepodległości 34, 61-714 Poznań lub na adres poczty elektronicznej df.sekretariat@umww.pl.

W związku z tym, że dostęp do systemu KSAT 2000i związany jest z bezpośrednim połączeniem z siecią komputerową UMWW oraz ze względów bezpieczeństwa, osoby z Wojewódzkich Samorządowych Jednostek Organizacyjnych (dalej WSJO) przed otrzymaniem dostępu do systemu KSAT 2000i muszą zapoznać się z "Wytycznymi Bezpieczeństwa Informacji" (tj. wyciągiem z Polityki Bezpieczeństwa Informacji) oraz złożyć niezbędne oświadczenia i wnioski.

Wniosek o uprawnienia dostępu do zasobów systemu teleinformatycznego UMWW oraz wniosek o uprawnienia dostępu do aplikacji i programów UMWW powinny zostać zaakceptowane przez Dyrektora WSJO.

Wnioski o uprawnienia dostępu mogą być składane w formie dokumentu papierowego lub dokumentu elektronicznego.

Oświadczenia wnioskodawców o zapoznaniu się z Wytycznymi Bezpieczeństwa Informacji mogą być składane w formie dokumentu papierowego, dokumentu elektronicznego lub odwzorowania cyfrowego dokumentu papierowego z widocznym podpisem odręcznym wnioskodawcy.

Ww. dokumenty elektroniczne opatruje się kwalifikowanym podpisem elektronicznym lub potwierdza profilem zaufanym i przekazuje za pismem ogólnym poprzez <u>https://epuap.gov.pl/wps/portal/E2\_OpisUslugi?nazwaOpisu=pismo+ogolne+do+urzedu&idPod miotu=umarszwlkp</u> lub na skrytkę ePUAP: /umarszwlkp/SkrytkaESP.

Ww. wnioski oraz oświadczenia wnioskodawców wpływają do:

 $\Rightarrow$  Departamentu Finansów UMWW (samorządowe jednostki budżetowe);

⇒ Departamentu Edukacji i Nauki UMWW (jednostki oświatowe oraz pozostałe jednostki nadzorowane przez ww. departament).

Departament Finansów UMWW przekazuje ww. wnioski oraz oświadczenia do akceptacji Inspektora Ochrony Danych Osobowych.

Inspektor Ochrony Danych Osobowych przekazuje wnioski do komórek merytorycznych UMWW odpowiedzialnych za nadanie odpowiednich uprawnień.

Dane dostępowe do VPN oraz do systemu KSAT 2000i są przekazywane w kopercie bezpiecznej (np. Amersafe) lub kopercie utajnionej (np. PIN-owa) z opisem "do rąk własnych" przez Departament Finansów UMWW osobie wskazanej we wniosku a w przypadku Użytkowników ww. systemu z jednostek oświatowych oraz pozostałych jednostek nadzorowanych przez Departament Edukacji i Nauki UMWW za pośrednictwem ww. departamentu.

Dane dostępowe do VPN oraz systemu KSAT 2000i mogą być przekazywane wnioskodawcom drogą elektroniczną, o ile spełnione zostaną warunki bezpiecznej komunikacji w szczególności zostaną zabezpieczone odpowiednim szyfrowaniem oraz gdy potwierdzone zostaną dane wnioskodawcy.

### 1.2. Przeznaczenie systemu KSAT 2000i

System KSAT 2000i jest przeznaczony do sporządzania sprawozdań zgodnie z rozporządzeniem Ministra Finansów z dnia 11 stycznia 2022 r. w sprawie sprawozdawczości budżetowej (Dz. U. z 2022 r. poz. 144) oraz rozporządzeniem Ministra Finansów, Funduszy i Polityki Regionalnej z dnia 17 grudnia 2020 r. w sprawie sprawozdań jednostek sektora finansów publicznych w zakresie operacji finansowych (Dz. U. z 2020 r. poz. 2396 ze zm.).

System KSAT 2000i może być wykorzystywany tylko i wyłącznie w celu do tego przeznaczonym.

Użytkownicy systemu KSAT 2000i są zobowiązani do zachowania w tajemnicy pozyskanych z systemu danych osobowych.

Wykorzystanie przez użytkownika systemu KSAT 2000i niezgodnie z przeznaczeniem stanowi podstawę do niezwłocznego zablokowania dostępu do systemu. Odblokowanie konta jest możliwe tylko i wyłącznie na pisemny wniosek zatwierdzony przez Dyrektora WSJO oraz Gestora systemu.

### 1.3. Logowanie użytkownika do systemu KSAT 2000i

### Obraz ekranu 1 – Logowanie do systemu KSAT 2000i

| 📓 [KSAT/2000i] Logowanie do systemu | ( <u>1997</u> | × |
|-------------------------------------|---------------|---|
| Qkno                                |               |   |
|                                     |               |   |
|                                     |               |   |
|                                     |               |   |
|                                     |               |   |
| Reference V                         |               |   |
|                                     |               |   |
| Užytkownik                          |               |   |
| Hase derived                        |               |   |
|                                     |               |   |
| Połącz Anuluj                       |               |   |
| 667174                              |               |   |
|                                     |               |   |
| A T MATATE                          |               |   |
|                                     |               |   |
| LANGAR AND TARAC                    |               |   |
|                                     |               |   |
|                                     |               |   |

Należy wpisać:

nazwę użytkownika;

hasło;

następnie klikamy na klawisz:

POŁĄCZ

Połącz

### 2. Moduł PLANOWANIE I MONITOROWANIE BUDŻETU, ścieżka dostępu do sprawozdań

## Obraz ekranu 2 - Aplikacja PLANOWANIE I MONITOROWANIE BUDŻETU

| ≝i PLANOWAN<br>≾onsola Narzę | izia <u>P</u> omoc <u>O</u> kno                |                                              |
|------------------------------|------------------------------------------------|----------------------------------------------|
| E Elsta dostępii             | yuri apinyayi.                                 |                                              |
|                              | KSAT - konsola                                 | startowa                                     |
| Użytkownik                   | MSKRZYPEK                                      | Koniec pracy                                 |
| Data                         | 20 Styczeń 2023                                | Klawisze                                     |
| Wersja                       | 2.1.3                                          | Zmiana użytkownika                           |
| Baza danych                  | KSATSTD.KSAT.COIG                              | Zmiana has <del>ta</del>                     |
| System aplikad               | ji                                             | Ustaw środowisko                             |
| (KSAT2000)                   | KOMPUTEROWY SYSTEM DLA ADMINISTRACJI TERENOWEJ |                                              |
| CENTRALI                     | IA KARTOTEKA KONTRAHENTÓW                      | Producent:                                   |
| ORGANIZ                      | ACJA PRACY URZĘDU                              | COIG SA                                      |
| PLANOV/A                     | NIE I MONITOROWANIE BUDŻETU                    | 40-065 Katowice                              |
| WELOLET                      | NI PROGRAM INWESTYCYJNY                        | Service Desk:                                |
|                              |                                                | (+48) 757 44 44<br>https://belpdesk.coid.pl/ |
|                              |                                                |                                              |
|                              |                                                |                                              |
|                              |                                                |                                              |

Ścieżka:

wybieramy dostępną aplikację pod nazwą:

### PLANOWANIE I MONITOROWANIE BUDŻETU

klikamy na ikonę z ludzikiem

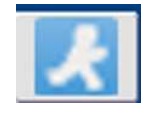

Przy otwartej formatce KSAT – konsola startowa, jest możliwość skorzystania z następujących funkcji:

⇒ Zmiana <u>h</u>asła - umożliwia zmianę hasła;

Klawisze - zawiera pomocniczy opis funkcjonalności poszczególnych klawiszy;

 $\Rightarrow$  Koniec pracy - zamyka system KSAT 2000i.

W lewej części formatki wyświetlają się następujące informacje: użytkownik, data logowania, wersja oprogramowania i baza danych.

### Obraz ekranu 3 - PLANOWANIE I MONITOROWANIE BUDŻETU – GŁÓWNE MENU

| PLANOWANIE I MONITOROWANI      | EBUDŽETU                                  |                                              | - 0          |
|--------------------------------|-------------------------------------------|----------------------------------------------|--------------|
| owniki Raporty Rejestry Planow | anie Symulacje Dekretacja Sprawozdawczość | Qeklaracja VAT7 WPF Administracja Pomoc Okno | ORACI        |
| Główne menu                    | (kompilacja 2016/04/12 13                 | 2:20:23)                                     | -            |
|                                |                                           | KSAT - Planowanie budżetu                    |              |
| Użytkownik:                    | MSKRZYPEK                                 | Plan budžetu ~                               | Koniec pracy |
| Bleząca data:                  | 26-01-2023                                | Rok planu                                    | Maujana      |
| Wersja:                        | 2.0.48.27                                 | 2023 -<br>Jednostka budžetowa                | NIAWISZE     |
| Baza:                          | KSATSTD.KSAT.COIG.C                       | DF-DEPARTAMENT FINANSÓW                      | •            |

### ŚCIEŻKA DOSTĘPU DO SPRAWOZDAŃ

Na ekranie widoczne są m.in.:

⇒ rok planu budżetu (odpowiedni rok ustawiamy poprzez rozwinięcie przycisku 🗹 listy rozwijanej);

Sprawozdawczość

 $\Rightarrow$  nazwa jednostki budżetowej;

klikamy na zakładkę w górnej części ekranu

> SPRAWOZDAWCZOŚĆ

następnie klikamy na:

### > Konsola sprawozdań

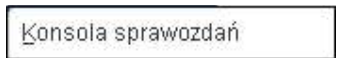

## Obraz ekranu 4 – WYBÓR JEDNOSTKOWEGO SPRAWOZDANIA

| PLANOWANIE I MONI     | TOROWANIE BUDŻETU           |          |                  |                              |                       |                               |                               |          | - 🗆 X         |
|-----------------------|-----------------------------|----------|------------------|------------------------------|-----------------------|-------------------------------|-------------------------------|----------|---------------|
| Czynność Edycja Zapyt | anie Blok Rekord Pole Porni | og Okno  |                  |                              |                       |                               |                               |          | ORACLE        |
| Konsola spra          | awozdań / VAT7              |          |                  |                              |                       |                               |                               |          | _83           |
| 🖬 된 🎍                 | 😦 😼 😐                       | · -? ?-  | 3.2 📢 🖌 🕨        | 🕨 👱 🖉 🗔                      |                       | Co 👔 📑 🖸                      | 4                             |          |               |
| Typ paczki            | Symbol paczki               | Rok      | Okres            | Aktualne                     | Typ sprawozdania      | Pokaż sprawozdania            | Posiada załączniki            |          |               |
| RB28S                 | *                           | 2022     | Grudzień         | <ul> <li>Aktualne</li> </ul> | *                     | <ul> <li>Wszystkie</li> </ul> | <ul> <li>Wszystkie</li> </ul> |          | Odśwież       |
| Filtr                 |                             |          |                  |                              |                       |                               |                               |          |               |
| Wszystko              |                             |          |                  |                              |                       | * 1 C                         |                               |          |               |
| Lista sprav           | wozdań                      |          |                  |                              |                       |                               |                               |          |               |
| Typ paczki            | Symbol paczki               | Okres    | Typ sprawozdania | Symbol                       | Nazwa jednostki       | 5                             | Status Nr. K. L               | .Z. L.Po | b. L.Pi. Podp |
| RB28S                 | RB28S - WRPP                | Grudzień | •                | WRPP POZ                     | WIELKOPOLSKIE BIURO P | ANOWANIA PRZESTRZENNEG        | atwierdzone - 1               | 0 1      | 0 0           |

Wybieramy sprawozdanie jednostkowe poprzez filtr rozwijając listę dostępnych sprawozdań - definiując **Typ paczki** oraz **Okres** - klikając na przycisk tzw. listę rozwijaną

| $\Rightarrow$ | Rb-27S,  |
|---------------|----------|
| $\Rightarrow$ | Rb-28S,  |
| $\Rightarrow$ | Rb-34S,  |
| $\Rightarrow$ | Rb-50,   |
| $\Rightarrow$ | Rb-27ZZ, |
| $\Rightarrow$ | Rb-N,    |
| $\Rightarrow$ | Rb-Z,    |
| $\Rightarrow$ | Rb-UZ,   |
| $\Rightarrow$ | Rb-ZN.   |

# 3. PRACA Z ARKUSZEM SPRAWOZDAWCZYM – zagadnienia ogólne (dotyczą wszystkich rodzajów sprawozdań)

### 3.1. Konsola sprawozdań – omówienie aktywnych formatek

Konsola sprawozdań zawiera blok filtrów, który pozwala na szybkie wyszukanie i zawężenie listy sprawozdań.

- Typ paczki pozwala na wybór sprawozdania o określonym typie,
- Symbol paczki umożliwia zawężenie sprawozdań do tych z określonej paczki,
- Rok jest zgodny z wybranym rokiem na konsoli startowej modułu,
- Okres pozwala na wyświetlenie listy sprawozdań składanych w wybranym okresie,
- Aktualne pole zawiera pozycje:
- Aktualne wyświetlane wszystkie aktualne sprawozdania,
- Nieaktualne wyświetlane sprawozdania, które były korygowane,
- Wszystkie wszystkie sprawozdania,
- Posiada załączniki:
- Tak sprawozdania posiadające załączniki,
- Nie sprawozdania bez załączników,
- Wszystkie wszystkie sprawozdania, niezależnie od załączników,
- Filtr z tego przycisku nie korzystamy,
- Odśwież umożliwia odświeżenie formatki po zmianie filtrów.

### Obraz ekranu 5 – KONSOLA SPRAWOZDAŃ

|             |                     |             |                                       |                 | 2                 |                     |              |              |            |        |         |               |      |
|-------------|---------------------|-------------|---------------------------------------|-----------------|-------------------|---------------------|--------------|--------------|------------|--------|---------|---------------|------|
| paczki      | Symbol paczki       | Rok         | Okres                                 | Aktualne        | Typ sprawozda     | nia Pokaz           | sprawozdania | Posiada      | załączniki |        |         | 2.11          | ļ    |
| 28S         | <u> </u>            | 2023        | Styczeń                               | Aktuaine        | *                 | * Wszy              | stkie        | Wszystk      | je         | _      |         | Qdsw          | /ie/ |
| zvstko      |                     |             |                                       |                 |                   | -                   |              |              |            |        |         |               |      |
| sta spraw   | ozdań               |             |                                       |                 |                   |                     |              |              |            |        |         |               |      |
| paczki      | Symbol paczki       | Okres       | Typ sprawozdania                      | Symbol          | Nazwa jednostki   |                     |              | Status       | Nr k.      | L.Z. 1 | L.Po. L | <b>Pi</b> . P | od   |
| 8S          | RB28S - WBPP        | Styczeń     | *                                     | WBPP POZ        | WIELKOPOLSKIE BIU | IRO PLANOWANIA PRZI | STRZENNEG    | Ukończone    | • 1        | 1      | 0       | 0             | P    |
| .8S         | RB28S - WBPP R      | . Styczeń   | *                                     | WBPP POZ        | WIELKOPOLSKIE BIU | RO PLANOWANIA PRZI  | STRZENNEG    | Rejestrowane | 3          | 0      | 0       | 0             | Ē    |
|             |                     |             | 7                                     |                 |                   |                     |              |              | *          |        |         |               |      |
|             | _                   |             | *                                     |                 |                   |                     |              |              | -          |        | _       | _             |      |
|             |                     |             | *                                     |                 |                   |                     |              |              | *          |        |         | _             |      |
|             |                     |             | •                                     |                 |                   |                     |              |              | *          |        |         | _             |      |
|             |                     |             | *                                     |                 |                   |                     |              |              | -          |        |         | _             | į,   |
|             |                     | <u> </u>    |                                       |                 |                   |                     |              |              |            |        | -       | -7            |      |
| _           |                     |             |                                       |                 |                   |                     | _            |              |            |        |         |               |      |
| tawowe      | Dodatkowe Zała      | czniki (1)  | Pisma (0) Powiazane (0)               |                 |                   |                     |              |              |            |        |         |               |      |
|             |                     |             | , , , , , , , , , , , , , , , , , , , |                 |                   | Statusy             |              |              |            |        |         |               | ł    |
| Na          | uzwa Sprawozdanie z | wydatków Rb | 28S - WBPP                            |                 |                   | Status              | Data do      |              | Użytkownik |        |         |               |      |
| к           | lient 551           | WIELKO      | POLSKIE BIURO PLANOW                  | ANIA PRZESTRZEN | INEGO POZNAŃ      | Ukonczone           | - 25-01-20   | J23 15:57.39 | MSKRZYPI   | EK     |         |               | l    |
| Jrząd Skarb | owy                 |             |                                       |                 |                   | Rejestrowane        | 24-01-20     | JZ3 13:20.31 | MSKRZTPI   | EK     |         | _             | ł    |
| Roz         | dział               |             |                                       |                 |                   | 11                  |              |              |            |        |         | _             | ł    |
| mbol fundi  | 10.71               | -           |                                       |                 |                   |                     |              |              |            |        |         | _             | l    |
| mbol iunuc  | 1520                | _           |                                       |                 |                   |                     |              | _            |            | _      | _       | _             | Å    |

Dostępne przyciski i ich funkcjonalność:

- Wprowadź służy do wprowadzania nowego sprawozdania,
- Zmień przycisk służy do edycji sprawozdania o statusie Rejestrowane,
- Przeglądaj przycisk służy do przeglądania sprawozdań. System umożliwia przegląd sprawozdań o dowolnym statusie. Będąc w przeglądzie sprawozdania nie jest możliwe wprowadzanie

jakichkolwiek zmian w sprawozdaniu. Możliwe jest wykonanie weryfikacji błędów w sprawozdaniu za pomocą klawisza ew widocznego na formularzu sprawozdania budżetowego,

- Usuń przycisk umożliwia usunięcie sprawozdania o statusie Rejestrowane,
- Ukończ przycisk służy do zmiany statusu sprawozdania na Ukończony,
- Przekaż przycisk służy do przekazania sprawozdania do Zarządu Województwa Wielkopolskiego,
- Zatwierdź przycisk służy do zmiany statusu na Zatwierdzony (przycisk używany tylko w UMWW),
- Wydruki przycisk umożliwia wydruk sprawozdań:

| Parametry dru                                   | Parametry drukowania |                                                                           |  |  |  |  |  |
|-------------------------------------------------|----------------------|---------------------------------------------------------------------------|--|--|--|--|--|
| Zakres sprawoz<br>Bieżące<br>Za okres<br>Rodzaj | dań<br>2022-12-31    | Szczegółowość<br>✓ .Paragraf<br>✓ .Rozdzlał □ .Sumy kontrolne<br>✓ .Dział |  |  |  |  |  |
| Zakres danych<br>Jednostka                      |                      | Szablon druku           Nazwa szablonu                                    |  |  |  |  |  |
| Źródło finansowa                                | nia:                 | Format aliku                                                              |  |  |  |  |  |
| Obiekt budżetowy                                | 1                    |                                                                           |  |  |  |  |  |
| Dział                                           |                      |                                                                           |  |  |  |  |  |
| Rozdział                                        |                      | Rodzaj wydruku xlsx                                                       |  |  |  |  |  |
| Paragraf                                        |                      |                                                                           |  |  |  |  |  |
| Zadanie budzetov                                | we                   | Zamknij                                                                   |  |  |  |  |  |

System umożliwia wygenerowanie wydruku według następujących parametrów:

#### Zakres sprawozdań:

- bieżące – zaznaczając tę opcję wygenerowane zostanie bieżące sprawozdanie w kontekście, którego został uruchomiony formularz;

 - za okres – zaznaczając tą opcję wygenerowane zostanie sprawozdanie za okres wybrany z kalendarza. Domyślnie podpowiadany jest okres ze sprawozdania w kontekście, którego został uruchomiony formularz.

**Zakres danych** – możliwe jest ograniczenie wydruku dla wybranego źródła finansowania, obiektu budżetowego, działu, rozdziału, paragrafu, zadania budżetowego.

Szczegółowość – możliwe jest zaznaczenie szczegółowości grupowania danych na sprawozdaniu.

Dostępne wartości:

- paragraf zaznaczając tę opcję dane na sprawozdaniu zostaną pogrupowane na paragraf (pełna szczegółowość);
- rozdział zaznaczając tą opcję dane na sprawozdaniu zostaną pogrupowane na rozdział;
- dział zaznaczając tą opcję dane na sprawozdaniu zostaną pogrupowane na dział;
- sumy kontrole ta opcja nie powinna być zaznaczona.

**Format pliku** – możliwe jest wybranie z listy formatu pliku, w jakim zostanie wygenerowany wydruk. Domyślny format to PDF.

- **Operacje** - przycisk umożliwia dostęp do następujących opcji Programu:

Obraz ekranu 6 – OPERACJE DLA SPRAWOZDAŃ

| Anuluj zativierdzenie            |                                                                                                    |     |
|----------------------------------|----------------------------------------------------------------------------------------------------|-----|
| Anuluj przekazanie               |                                                                                                    |     |
| Anuluj ukończenie                | VVeryfikacja błędów                                                                                             |     |
| Kopiuj                           | Generui pismo sprawozdania                                                                                      |     |
| Utwórz sprawozdanie łączne       | Generuj pismo jednostki                                                                                         | L   |
| Utwórz spr. skonsolidowane       | Pisma sprawozdania                                                                                              | Ĩ   |
| Jtwórz sprawozdanie zbiorcze     | Pisma jednostki                                                                                                 | 1   |
| Korekta                          | Formularz JPK                                                                                                   |     |
| Załączniki                       | VVyślij prośbę o odblokowanie                                                                                   | 1   |
| Archiwizuj zestawienie           |                                                                                                    |     |
| EXP-Excel                        | Statystyki                                                                                                    | 1   |
| Eksport do pr. "Besti@"          |                                                                                                    |     |
| ksport do pr. "Besti@"- zbiorczo | Wydruk różnic z deklaracji                                                                                      | ]   |
|                                  | Generuj alert                                                                                                   | 1   |
| mport spravvozdań z US (csv)     | Potwierdzenie rejestracji                                                                                       | Ĩ   |
| Statusy hist. spraw.             | Zestawienia (RB27, RB28)                                                                                        | j.  |
| Zamki                            | li (in the second second second second second second second second second second second second second second se | le: |

W celu utworzenia kopii sprawozdania (w przykładzie kopiujemy sprawozdanie z paczki Rb-28S-WBPP do paczki Rb-28S-WBPP R) należy w Przeglądzie sprawozdań podświetlić sprawozdanie, które chcemy skopiować a następnie wybrać kolejno przyciski: **Operacje, Kopiuj.** Pojawi się okno (obraz ekranu 7), na którym wybieramy następujące parametry:

- datę sprawozdania kopiowanego i skopiowanego: 31-01-2023;
- paczkę, do której zostanie skopiowane sprawozdanie, w przykładzie jest to Rb-28S-WBPP R.

Następnie wybieramy przycisk Kopiuj.

### Obraz ekranu 7 – FUNKCJA KOPIOWANIA SPRAWOZDAŃ

| - |
|---|
|   |

Po skopiowaniu w paczce Rb-28S WBPP R znajduje się kopia sprawozdania za styczeń Rb-28S z danymi w kolumnach plan i wykonanie. Aby edytować dane należy w Przeglądzie sprawozdań wybrać przycisk **Zmień**.

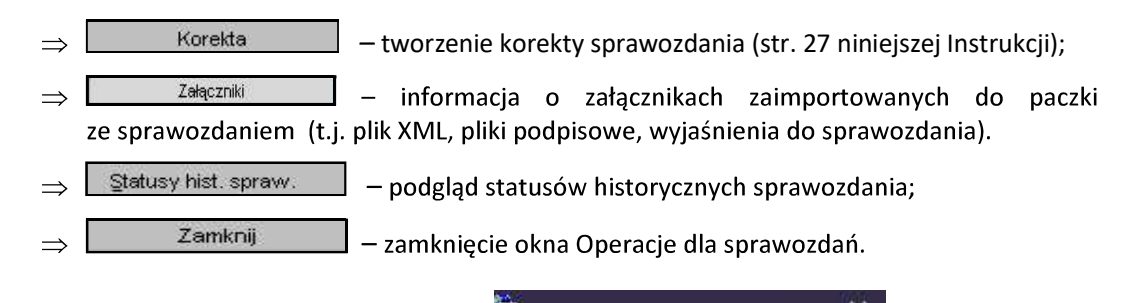

Z pozostałych formatek widocznych w oknie 20 Operacje dla sprawozdań w mie korzystamy!

3.2. Okno sprawozdania jednostkowego - omówienie korzystania z ikon

Obraz ekranu 8 – Aktywne ikony w arkuszu sprawozdania jednostkowego - górna zakładka

| B PLANOWANIE I MONITOROWANIE BUDZETU                  |                     |                                   |             |               | - 0       |
|-------------------------------------------------------|---------------------|-----------------------------------|-------------|---------------|-----------|
| Czynność Edycja Zapytanie Blok Rekord Bole Pomoc Okno |                     |                                   |             |               | ORACI     |
| Przegląd sprawozdań                                   |                     | MSKRZYPEK 23-01-2023 (We          | rsja: 2.0.4 | 48.27 297)    | _6        |
| • • •                                                 | 312 📢 🖌 🕨           | 👱 🖉 😼                             |             | Lõg 0         |           |
| RB27S - WBPP RB27                                     | S                   |                                   |             |               |           |
| Rok 2022 Okres Grudzień                               | • Тур               | - Akt.? Aktualne                  |             | © Wszystkie   | Błędy     |
|                                                       |                     |                                   |             | a vvisisrie   |           |
| Filtr Wszystkie                                       |                     |                                   | -           | Param         |           |
| Sprawozdania                                          |                     |                                   |             |               |           |
| Okres Typ sprawozdania                                | Symbol Nazwa jednos | tki                               |             | Status        | Nr kor.   |
| Grudzień                                              | WBPP POZ WIELKOPOL  | SKIE BIURO PLANOWANIA PRZESTRZENN | IEGO W F    | OZNANII Zatwi | erdzone - |

| 1. |     | - | Zachowaj - zapisuje dokonane zmiany.                                                                                          |
|----|-----|---|----------------------------------------------------------------------------------------------------|
| 2. |     | - | Czyść formatkę - czyści zawartość aktywnej komórki.                                                                           |
| 3. | 4   | - | Wstaw rekord - wstawia wiersz.                                                                                                |
| 4. | ×   | - | Usuń rekord - usuwa cały wiersz.                                                                                              |
| 5. |     | - | Wyczyść rekord - czyści zawartość całego wiersza.                                                                             |
| 6. | 4.4 | - | Kopiuj rekord - kopiuje wiersz, który jest powyżej.                                                                           |
| 7. | 4   | - | Kopiuj pole - kopiuje zawartość pojedynczej komórki, która jest powyżej.                                                      |
| 8. |     | - | Wprowadź zapytanie - umożliwia wprowadzenie zapytania w celu np. wyszukania w aktywnym arkuszu sprawozdania określonej kwoty. |
| 9. | 3-  | - | Wykonaj zapytanie - wykonuje zapytanie.                                                                                       |
|    |     |   |                                                                                                    |

Między poszczególnymi komórkami arkusza przesuwamy się używając tabulatora.

Aby na bieżąco zapisywać wprowadzane dane posługujemy się ikoną z dyskietką – pkt 1.

Z aktywnego arkusza wychodzimy klikając na drzwiczki w prawym górnym rogu arkusza

### 3.3. Wprowadzenie sprawozdania do systemu KSAT 2000i

O możliwości wprowadzania danych do sprawozdań budżetowych (Rb-27S, Rb-28S, Rb-34S) jednostki zostaną poinformowane przez Departament Finansów a w przypadku jednostek oświatowych i pozostałych jednostek nadzorowanych przez Departament Edukacji i Nauki przez ww. departament.

W celu wprowadzenia sprawozdania należy wybrać na Konsoli sprawozdań lub w Przeglądzie sprawozdań przycisk Wprowadź, co spowoduje wyświetlenie poniższego widoku:

Obraz ekranu 9 – Wprowadzanie nagłówka sprawozdania

| 👵 Wprowadzanie nag  | łówka sprawozd | ania    |                      |                |               | l l      |   |
|---------------------|----------------|---------|----------------------|----------------|---------------|----------|---|
| Nagłówek spra       | wozdania       |         |                      |                |               |          |   |
| RB28S               |                |         |                      |                |               |          |   |
| Symbol sprawozdania | RB28S - WBPP   | SPRA    | AVVOZDANIE Z WYDATK  | ÓW RB285 - WE  | 3PP           |          |   |
| Symbol jednostki    | WBPP POZ       | MELI    | KOPOLSKIE BIURO PLAN | IOVVANIA PRZE: | STRZENNEGO W  | POZNANIU |   |
| Klient              | 551            | VVIELI  | KOPOLSKIE BIURO PLAN | IOWANIA PRZE:  | STRZENNEGO PO | )ZNAŃ    |   |
| Typ sprawozdania    |                |         |                      |                |               | •        |   |
| Rok                 | 2023           | Okres 1 | *                    | Rodzaj okresu  | Miesięczne    |          |   |
| Rozdzieł            |                |         |                      |                | Kwartaine     |          |   |
|                     |                | 1       |                      |                | Półroczne     |          |   |
| Utworzył            | MSKRZYPEK      |         |                      |                | Roczne        |          |   |
|                     |                |         |                      |                |               |          | - |
|                     |                |         |                      |                | Zamknij       | Wprowadź |   |
|                     |                |         |                      |                |               |          | _ |

Następnie należy wypełnić następujące pola, (jeżeli nie są automatycznie zaczytane w systemie):

- ⇒ **Symbol Jednostki** symbol Jednostki organizacyjnej w systemie KSAT 2000i, który należy wybrać za pomocą listy rozwijanej;
- ⇒ Klient oznaczenie Klienta Jednostki organizacyjnej wprowadzającej sprawozdanie, tzw. kod Klienta, pod którym m.in. wgrywane są wszystkie sprawozdania danej Jednostki, kod ten powinien zaczytać się automatycznie po wybraniu Symbolu Jednostki;
- ⇒ Rok/ Okres zaczytany jest automatycznie/ Rodzaj okresu Miesięczne, Kwartalne lub Roczne.

Następnie należy kliknąć przycisk Wprowadź.

Po wprowadzeniu danych należy kliknąć przycisk **Zachowaj –** w celu ich zapisania, następnie można przystąpić do wprowadzania poszczególnych pozycji sprawozdania.

Wprowadzone w systemie sprawozdanie może mieć następujący status:

| Status       |
|--------------|
| Rejestrowane |
| Przekazane   |
| Wysłane      |
| Ukończone    |
| Zatwierdzone |

- Rejestrowane w momencie edytowania arkusza sprawozdawczego, wprowadzania danych;
- Ukończone po wprowadzeniu wszystkich danych i stwierdzeniu ich zgodności z ewidencją księgową należy ukończyć sprawozdanie; (jest to ostatni etap wprowadzania sprawozdania, po ukończeniu sprawozdania tworzy się plik XML);

- Przekazane po podpisaniu sprawozdania w systemie KSAT 2000i należy je PRZEKAZAĆ do Zarządu Województwa Wielkopolskiego (po przekazaniu sprawozdania tworzy się w systemie KSAT 2000i załącznik ze sprawozdaniem w formacie PDF, na którym jest widoczna data przekazania sprawozdania);
- **Zatwierdzone** przekazane sprawozdanie jednostkowe jest zatwierdzane w UMWW.

### 3.4. Podpisywanie sprawozdania jednostkowego w systemie KSAT 2000i

Należy otworzyć formatkę **Konsola sprawozdań** i ustawić się na sprawozdaniu, które zostało wprowadzone, zweryfikowane i posiada status **Ukończone**. Przy zmianie statusu z **Rejestrowane** na **Ukończone** automatycznie tworzy się załącznik w formacie XML, który jest widoczny na zakładce **Załączniki**. Załącznik ten będzie głównym załącznikiem, który będzie podpisywany.

Następnie korzystając z prawego przycisku myszy otworzyć dostępne menu.

### Obraz ekranu 10 – Funkcja - Przejdź do podpisów

| PLANOWANIE I MONIT     | DROWANIE BUDŽETU          |         |                                                                         |            |                          |                               |                               |       |        |       | - 🗆      |
|------------------------|---------------------------|---------|-------------------------------------------------------------------------|------------|--------------------------|-------------------------------|-------------------------------|-------|--------|-------|----------|
| genność Edycja Ząpytar | nie Blok Bekord Pole Poro | oç Qkno |                                                                         |            |                          |                               |                               |       |        |       | ORAC     |
| Konsola spra           | wozdań / VAT7             |         |                                                                         |            |                          |                               |                               |       |        |       |          |
| a 🔊 🗣                  | 😦 😼 🎫 1                   | 2 3-    | 312 1 1 1                                                               | 👱 🗹 😼      |                          | 0 👔 📑 🖸                       |                               |       |        |       |          |
| Typ paczki             | Symbol paczki             | Rok     | Okres                                                                   | Aktualne   | Typ sprawozdania         | Pokaż sprawozdania            | Posiada zalar                 | zniki |        |       |          |
| RB28S                  | -                         | 2023    | Styczeń                                                                 | - Aktualne | 1                        | <ul> <li>Wszystkie</li> </ul> | <ul> <li>Wszystkie</li> </ul> |       | -      |       | Qdśwież  |
| Filtr                  |                           |         |                                                                         |            |                          | -                             |                               |       |        |       |          |
| VVSZystko              | uandań                    |         |                                                                         |            |                          |                               |                               |       |        |       |          |
| Typ paczki             | Symbol paczki             | Okres   | Typ sprawozdania                                                        | Symbol     | Nazwa jednostki          |                               | Status                        | Nr k. | L.Z. L | Po. L | Pi, Podp |
| RB28S                  | RB28S - WBPP              | Styczeń |                                                                         | WBPP POZ   | WIELKOPOLSKIE BIURO PLAN | NOWANIA PRZESTRZENNEG         | Ukończone                     | -     | 1      | 0     | 0        |
|                        | -                         |         | Przejdź do podpisów                                                     | 1          |                          |                               |                               | -     |        |       |          |
|                        |                           |         | Sortuj wg pola     Sortuj wg pola     Sortuj wg pola     Sortuj wg pola |            |                          |                               |                               | 1     |        | _     |          |
|                        |                           |         | 4 × ***                                                                 | 1          |                          |                               |                               |       |        | _     |          |
|                        |                           |         |                                                                         |            |                          |                               |                               |       |        |       |          |
|                        |                           |         |                                                                         |            |                          |                               |                               | -     |        |       |          |
|                        |                           | -       |                                                                         |            | Nazwa jednostki          | sprawozdonia                  |                               | +     |        | -     |          |
|                        |                           |         |                                                                         |            | Nazwe jednostki          | sprawozdena                   |                               | *     |        |       |          |
|                        |                           |         |                                                                         |            |                          | sprawczderia                  |                               |       |        |       |          |

## Wybrać funkcję Przejdź do podpisów

Otworzy się okno nakładane, w którym należy użyć przycisku Podpis.

### Obraz ekranu 11 - Podpis pliku XML

| Wersja Opis                                            |          |        |                                                | Rozmiar [B]          | Utworzył       | Data               |                        |
|--------------------------------------------------------|----------|--------|------------------------------------------------|----------------------|----------------|--------------------|------------------------|
| 1 Wstawien                                             | ie pliku |        |                                                | 3478                 | MSKRZYPEK      | 24-01-202          | 3 10:57:5              |
| 1                                                      |          |        |                                                |                      |                | Ì                  |                        |
|                                                        |          |        |                                                |                      |                |                    |                        |
| Archivvizuj                                            |          |        | Podpis                                         | Zarez                | erwuj          | /Vstav/ plik       | Edytul plik            |
| Archiwizui<br>Usuń                                     |          |        | Podpis<br>Pobierz z podpisam                   | Zarez<br>i Anuluirez | erwuj          | Wstaw pik          | Edytuj plik<br>Zapisz  |
| Archiwizu<br>Usuń<br>Podpisy                           |          |        | Podpis<br>Pobierz z podpisam                   | Zarez<br>i Anulurre: | erwuj          | //staw.plik        | Edytui piik<br>Zapież  |
| Archiwizuj<br>Usuń<br>Podpisy<br>edy utworzono         | Rola     | Rodzaj | Podpis<br>Pobierz z podpisam<br>Dane z podpisu | Zarez                | erwuj          | //daw.pik<br>Zwe   | Ediytuj plik<br>Zapisz |
| Archiwizui<br>Usuń<br><b>Podpisy</b><br>iedy utworzono | Rola     | Rodzaj | Podpis<br>Pobierz z podpisam<br>Dane z podpisu | Zarez<br>i Anulume:  | <b>erwuj</b> A | Mstew plik<br>Ziwe | Edytul plik<br>Zapisz  |

Dokonać wyboru Rodzaju podpisu jako **Zewnętrzny** oraz odpowiedniej **Roli użytkownika (Główny Księgowy oraz Kierownik Jednostki lub z upoważnienia ww. osób)**.

UWAGA z roli podpisującego Dyrektor, jednostki budżetowe NIE KORZYSTAJĄ!

#### Obraz ekranu 11a – Parametry podpisu

| Parametry pod;   | iisu          | D                   |
|------------------|---------------|---------------------|
| xml_rb28s_       | wbpp poz_2023 | 3_01 <u>_2023</u> ( |
| Rodzaj podpisu   |               |                     |
| Zewnętrzny       |               | *                   |
| Rola użytkownika | i.            |                     |
| Kierownik jedno: | stki          | -                   |
|                  |               |                     |
|                  | 8             | 212 - 2             |
| Podpisz          | Wstaw plik    | Zamknij             |

Po otworzeniu się komponentu do składania i weryfikacji podpisów elektronicznych - **Obraz** ekranu 11, ponownie kliknąć **Podpisz – Obraz ekranu 11a**.

W pojawiającym się kolejnym oknie, wprowadzić PIN do klucza przypisany do podpisu kwalifikowanego.

Po wpisaniu kliknąć Akceptuj.

W celu wyjścia z okna kliknąć Zakończ, a następnie OK.

Po złożeniu podpisów, na **Konsoli sprawozdań** w kolumnie L.Po. wyświetlona zostaje ich liczba. Kolumna ta dotyczy podpisów głównego załącznika, stanowiącego wygenerowany plik XML. Dodatkowo Informacja na temat złożonych podpisów znajduje się na zakładce **Załączniki**.

**UWAGA:** W przypadku braku możliwości podpisania sprawozdania w ww. sposób należy podpisać sprawozdanie (wygenerowany plik XML) poza systemem KSAT 2000i:

- ⇒ skorzystać z funkcji Pobierz dokument (Obraz ekranu 10),
- ⇒ wybrać lokalizację, w której plik będzie zapisany i go zapisać,
- $\Rightarrow$  podpisać plik XML (format podpisu XAdEs zewnętrzny nieotaczany),
- ⇒ następnie wstawić pliki podpisowe do systemu KSAT 2000i należy po wybraniu funkcji Przejdź do podpisów (Obraz ekranu 10 oraz 11) oraz roli użytkownika wskazać i wczytać do systemu wygenerowane pliki podpisowe korzystając z funkcji Wstaw plik- (Obraz ekranu 11 a),
- ⇒ po wczytaniu podpisów, na Konsoli sprawozdań, w kolumnie L.Po. wyświetlona zostaje ich liczba. Informacja na temat złożonych podpisów znajduje się na zakładce Załączniki.

UWAGA: Złożone w systemie KSAT 2000i, (zaimportowane z plików zewnętrznych) podpisy pod

sprawozdaniami można zweryfikować poprzez użycie klawisza Weryfikuj podpis 🕍, który widoczny jest na obrazie ekranu nr 11.

3.5. Przekazanie sprawozdania jednostkowego w formie dokumentu elektronicznego

Zgodnie z informacją od COIG S.A. funkcjonalność systemu KSAT 2000i spełnia wymogi związane z przekazywaniem plików elektronicznych zgodnych ze strukturami udostępnionymi na stronie podmiotowej Biuletynu Informacji Publicznej Ministra Finansów.

Sprawozdanie jednostkowe w systemie KSAT 2000i należy:

⇒ ukończyć (W momencie ukończenia sprawozdania tworzy się plik XML.),

- ⇒ podpisać kwalifikowanymi podpisami elektronicznymi przez główną księgową lub osobę upoważnioną oraz kierownika jednostki lub osobę upoważnioną (podpisywanie sprawozdań omówione w pkt 3.4 niniejszej Instrukcji). Podpisy kwalifikowane składane pod sprawozdaniem w formacie XML powinny mieć format XAdES.
- ⇒ przekazać poprzez wybranie na Konsoli sprawozdań przycisku Przekaż, który spowoduje przekazanie sprawozdania do Zarządu Województwa Wielkopolskiego. (Po przekazaniu sprawozdania w systemie KSAT 2000i tworzy się plik PDF z widocznymi graficznie podpisami.)

Terminem przekazania sprawozdania jednostkowego w formie dokumentu elektronicznego do Zarządu Województwa Wielkopolskiego jest data przekazania ww. sprawozdania w systemie KSAT 2000i.

## 3.6. Wprowadzenie załączników do sprawozdania w systemie KSAT 2000i

W celu dodania załącznika do sprawozdania, należy wykonać następujące działania:

- ⇒ Ustawić się na paczce sprawozdań, w której znajduje się dane sprawozdanie.
- ⇒ Wybrać przycisk **Operacje,** a następnie **Załączniki.**
- $\Rightarrow$  Wybrać przycisk **Wstaw plik do bazy.**
- ⇒ W oknie **Otwórz plik** wybrać lokalizację pliku do zaczytania, a następnie wybrać przycisk **Open**.
- $\Rightarrow$  Zapisać zmiany poprzez wybór klawisza funkcyjnego F10 lub ikony 🛄 .

### 3.7. Przekazanie sprawozdania w sytuacji awaryjnej

W sytuacji awaryjnej, w przypadku braku dostępu do systemu KSAT 2000i należy dostarczyć za pomocą elektronicznej skrzynki podawczej udostępnionej poprzez ePUAP https://epuap.gov.pl/wps/portal/E2\_OpisUslugi?nazwaOpisu=pismo+ogolne+do+urzedu&idPod miotu=umarszwlkp sprawozdanie w formie dokumentu elektronicznego opatrzonego kwalifikowanymi podpisami elektronicznymi korzystając z właściwego formularza sprawozdania określonego w rozporządzeniu Ministra Finansów z dnia 11 stycznia 2022 r. w sprawie sprawozdawczości budżetowej (Dz. U. z 2022 r. poz. 144) lub w rozporządzeniu Ministra Finansów, Funduszy i Polityki Regionalnej z dnia 17 grudnia 2020 r. w sprawie sprawozdań jednostek sektora finansów publicznych w zakresie operacji finansowych (Dz. U. z 2020 r. poz. 2396 ze zm.). Po usunięciu awarii sprawozdanie za dany okres sprawozdawczy należy uzupełnić w systemie KSAT 2000i.

### UWAGA!

Zgodnie z art. 18 ust. 2 ustawy z 17 grudnia 2004 r. o odpowiedzialności za naruszenie dyscypliny finansów publicznych (t.j. Dz. U. z 2021 r. poz. 289 ze zm.) - niesporządzenie lub nieprzekazanie w terminie sprawozdania z wykonania procesów gromadzenia środków publicznych i ich rozdysponowania albo wykazanie w tym sprawozdaniu danych niezgodnych z danymi wynikającymi z ewidencji księgowej stanowi NARUSZENIE DYSCYPLINY FINANSÓW PUBLICZNYCH. 4. Sprawozdanie Rb-27S – sprawozdanie z wykonania planu dochodów budżetowych samorządowej jednostki budżetowej

Obraz ekranu 12 - Sprawozdanie jednostkowe Rb-27S

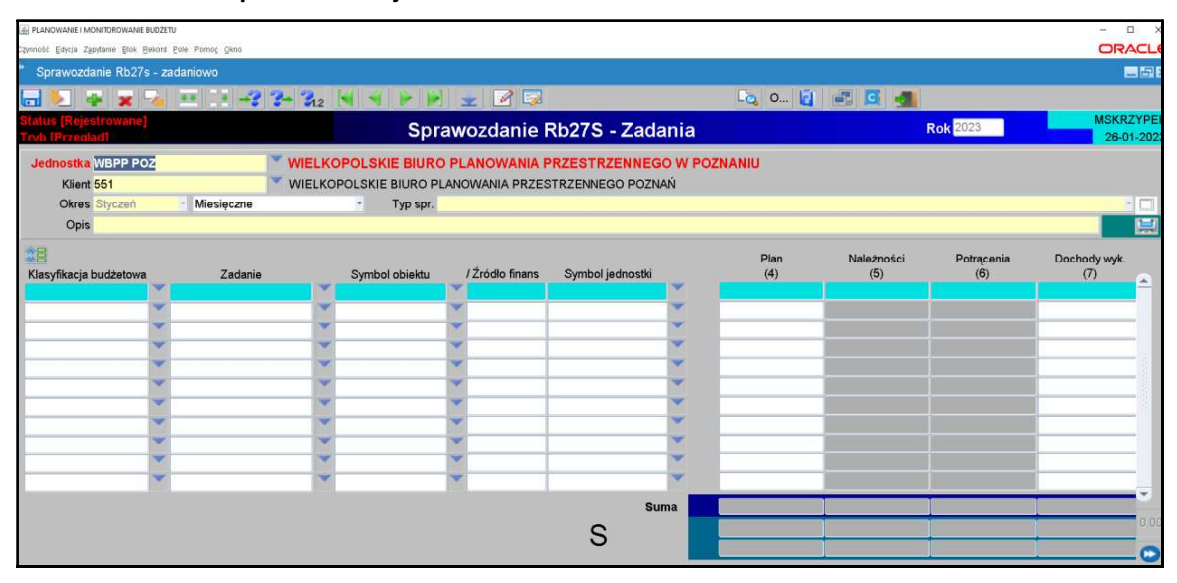

- Plan dochodów do sprawozdań jednostkowych Rb-27S będzie wczytywany przez Departament Finansów, w terminie do 3-ego dnia następującego po zakończeniu okresu sprawozdawczego (z wyjątkiem sprawozdań za grudzień, do których plan będzie zaczytany do systemu, do 4-ego stycznia roku następnego).
- 2) W celu wprowadzenia danych do sprawozdania Rb-27S za dany miesiąc, otwieramy sprawozdanie już utworzone w systemie z zaczytanym planem. Edytujemy arkusz sprawozdawczy przez kliknięcie przycisku **Zmień** na formatce Przegląd sprawozdań. Dane zaczytane do Rb-27S mają następującą szczegółowość:
  - Dane zaczytane do Rb-27S mają następującą szczeg
  - klasyfikacja budżetowa;
  - zadanie (nr zadania budżetowego wynika z wprowadzonego Rejestru zadań budżetowych);
  - symbol obiektu (WOJ WOJEWÓDZTWO);
  - źródło finansowania; (źródła finansowania omówiono w Załączniku Nr 3);
  - symbol jednostki.

### UWAGA!

# SPRAWDZAMY CZY ZACZYTANY PLAN JEST ZGODNY Z ZATWIERDZONYM PLANEM FINANSOWYM JEDNOSTKI ORGANIZACYJNEJ NA KONIEC DANEGO OKRESU SPRAWOZDAWCZEGO.

Po pozytywnym zweryfikowaniu planu finansowego jednostki przechodzimy do pkt 3.

3) Wprowadzamy dane liczbowe

- za miesiące, które nie kończą kwartału i miesiąc grudzień tylko Dochody wykonane,
- za miesiące, które kończą kwartał w pełnej szczegółowości określonej w rozporządzeniu w sprawie sprawozdawczości budżetowej.

# UWAGA: W przypadku wystąpienia dochodu ponadplanowego, należy wprowadzić do arkusza sprawozdawczego następujące dane:

- klasyfikację budżetową;
- zadanie wybrać z listy rozwijanej (np. D/2023/O) lub w przypadku braku odpowiedniego zadania skontaktować się z DF.II celem jego utworzenia;
- symbol obiektu (WOJ –WOJEWÓDZTWO);
- źródło finansowania, (źródła finansowania omówiono w Załączniku Nr 3);
- dane liczbowe.

UWAGA! W przypadku wystąpienia dochodów ponadplanowych (z wyjątkiem dochodów wykazanych w rozdz. 75814, w § 0920) należy sporządzić wyjaśnienie, z jakiego tytułu uzyskano ww. dochody. Wyjaśnienia podpisane kwalifikowanym podpisem elektronicznym należy załączyć do sprawozdania Rb-27S w systemie KSAT 2000i (pkt 3.6 str. 16 niniejszej Instrukcji).

- 4) Klikamy przycisk **Wylicz sumy** Wylicz sumy, co spowoduje automatyczne wprowadzenie przez program sum do poszczególnych kolumn.
- 5) Po uzupełnieniu wymaganych kolumn zapisujemy sprawozdanie przycisk Zapisz sprawozdanie następnie klikamy przycisk Ok i wychodzimy ze sprawozdania

za pomocą drzwiczek – ikona 🛛 w prawym górnym rogu - 🔤

- 6) W celu dokonania poprawek / edycji wprowadzonych danych należy kliknąć na formatce Konsola sprawozdań / Przegląd sprawozdań przycisk Zmień Zmień .
- 7) Po stwierdzeniu zgodności sprawozdania z ewidencją księgową należy ostateczną wersję sprawozdania ukończyć wybierając na formatce Konsola sprawozdań / Przegląd sprawozdań przycisk Ukończ, co spowoduje zmianę statusu sprawozdania z Rejestrowanego na Ukończone. W systemie zostaje utworzony plik XML, widoczny na Konsoli sprawozdań w zakładce Załączniki.
- 8) Następnie należy przejść do składania podpisów elektronicznych (pkt 3.4 niniejszej Instrukcji, str. 14).
- 9) Po podpisaniu sprawozdania należy użyć przycisku Przekaż, co spowoduje zmianę statusu sprawozdania z Ukończonego na Przekazane (status sprawozdania oraz złożone podpisy będą widoczne na sprawozdaniu wygenerowanym do PDF).
- 10) Przekazanie sprawozdania omówione w pkt 3.5 na str. 15 niniejszej Instrukcji.
- 4. Sprawozdanie Rb-28S sprawozdanie z wykonania planu wydatków budżetowych samorządowej jednostki budżetowej
  - W przypadku, gdy w planie finansowym jednostki występują paragrafy obsługiwane przez Departament Finansów, plan wydatków do sprawozdań jednostkowych Rb-28S będzie wczytywany przez ww. Departament, w terminie do 3-ego dnia następującego po zakończeniu okresu sprawozdawczego (z wyjątkiem sprawozdań za grudzień, do których plan będzie zaczytany do systemu, do 5-ego stycznia roku następnego).
  - 2) W przypadku, gdy w planie finansowym jednostki nie występują paragrafy obsługiwane przez DF, w celu pobrania planu do sprawozdania jednostkowego należy kliknąć na klawisz Pobierz dane planu. Plan zostanie automatycznie pobrany z modułu PLANOWANIE w szczegółowości:
    - klasyfikacja budżetowa;
    - zadanie (nr zadania budżetowego wynika z wprowadzonego Rejestru zadań budżetowych);
    - symbol obiektu (WOJ WOJEWÓDZTWO);
    - źródło finansowania, (źródła finansowania omówiono w Załączniku Nr 3);
    - symbol jednostki.

### UWAGA!

ZACZYTANY PLAN MUSI BYĆ ZGODNY Z ZATWIERDZONYM PLANEM FINANSOWYM JEDNOSTKI ORGANIZACYJNEJ NA KONIEC OKRESU SPRAWOZDAWCZEGO.

Po pozytywnym zweryfikowaniu planu finansowego jednostki przechodzimy do pkt 3.

### Obraz ekranu 14 – Sprawozdanie Rb-28S – z pobranym planem

| PLANOWANIE I MONITOROWANIE BUDZETU                                   |                              |                                         |                                          |                   |                   |                      |                         | - 1                    |
|----------------------------------------------------------------------|------------------------------|-----------------------------------------|------------------------------------------|-------------------|-------------------|----------------------|-------------------------|------------------------|
| Zennoši Edycja Zapytanie Blok Bekord Bole Pomoç Qikno                |                              |                                         |                                          |                   |                   |                      |                         | OR/                    |
| * Sprawozdanie Rb28S zadaniowo (kor                                  | npilacja 2016/04/12 12:33    | 3:04)                                   |                                          |                   |                   |                      |                         |                        |
| 🗔 💹 🤿 🕱 😼 💷 💷 -                                                      | 3 3- 312 4 4                 |                                         | # 📝 🐷                                    |                   | Lõg 0             | a = a 🚽              |                         |                        |
| Status [Rejestrowane]<br>Trvb (Edvcia]                               |                              | Spra                                    | wozdanie Rb285                           | - zad             | aniowo            | Rok 2023             |                         | MSKRZ<br>23-01         |
| Jednostka WBPP POZ<br>Klient 551<br>Okres Styczeń Miesięczne<br>Opis | WIELKOPOLSK<br>WIELKOPOLSKIE | IE BIURO PLANC<br>BIURO PLANC<br>p spr. | ANOWANIA PRZESTRZ<br>WANIA PRZESTRZENNEG | ENNEGO<br>O POZNA | ) W POZNANIU<br>Ń |                      |                         |                        |
| Klasyfikacja budżetowa         Zadar                                 | ie Symbol obie               | ktu /Źródło                             | fin. Symbol jednostki                    |                   | Plan<br>(5)       | Zaangażowanie<br>(6) | Wydatki wykonane<br>(7) | Zobowiązania og<br>(8) |
| 740710033020 VV/2023/SVV                                             | WOJ                          | VVL                                     | WBPP POZ                                 | -                 | 4 000,00          |                      | -                       |                        |
| 710.71003.4010                                                       | VVOJ                         | VVL                                     | WBPP POZ                                 | -                 | 3787 527,00       |                      |                         |                        |
| 710.71003.4040 VV/2023/VVIP                                          | VVOJ                         | VVL                                     | WBPP POZ                                 | -                 | 288 055,00        |                      |                         |                        |
| 710.71003.4120                                                       | WOJ                          |                                         | WBPP POZ                                 | -                 | 88 467 00         |                      |                         | -                      |
| 710 71003 4140 W/2023/STAT                                           | WOJ                          | WI                                      | WBPP POZ                                 | -                 | 83 000.00         |                      |                         |                        |
| 710,71003,4170 W/2023/WIP                                            | WOJ                          | WL                                      | WBPP POZ                                 | -                 | 47 500.00         |                      |                         |                        |
| 710.71003.4210 W/2023/STAT                                           | WOJ                          | WL                                      | WBPP POZ                                 | -                 | 136 200,00        |                      |                         |                        |
| 710.71003.4260 W/2023/STAT                                           | WOJ                          | WL                                      | WBPP POZ                                 | ×                 | 320 000,00        |                      |                         |                        |
| 710.71003.4270 W/2023/STAT                                           | WOJ                          | WL                                      | WBPP POZ                                 | -                 | 53 700,00         |                      |                         |                        |
| 710.71003.4280 W/2023/STAT                                           | VVOJ                         | WL                                      | WBPP POZ                                 | -                 | 5 000,00          |                      |                         |                        |
|                                                                      |                              |                                         |                                          |                   |                   |                      |                         |                        |

### 3) Wprowadzamy dane liczbowe

- za miesiące, które nie kończą kwartału i miesiąc grudzień tylko Wydatki wykonane,
- za miesiące, które kończą kwartał w pełnej szczegółowości określonej w rozporządzeniu o sprawozdawczości budżetowej.

#### UWAGA!

JEŻELI W SPRAWOZDANIU RB-28S WYSTĄPI ZOBOWIĄZANIE WYMAGALNE, TO NALEŻY SPORZĄDZIĆ WYJAŚNIENIE, CZEGO ONO DOTYCZY ORAZ KIEDY ZOSTAŁO / ZOSTANIE UREGULOWANE. Wyjaśnienia podpisane kwalifikowanym podpisem elektronicznym należy załączyć do sprawozdania Rb-28S w systemie KSAT 2000i (pkt 3.6 str. 16 niniejszej Instrukcji).

4) Zadania budżetowe widoczne w kolumnie drugiej arkusza sprawozdawczego wynikają z Rejestru zadań budżetowych. Nazwę zadania można odczytać ze sprawozdania o statusie Rejestrowane, będącego w trybie edycji przez rozwinięcie listy zadań budżetowych (klikamy na przycisk tzw. listy rozwijanej obok numeru zadania) i wpisanie w dolnej części ekranu po słowie Znajdź numeru zadania. Formatka widoczna na obrazie ekranu 15.

| the second second second | matter and matter                                                                                                    |                                          |                                          |                                                                                                    |                                                                                                    |                                     |
|--------------------------|----------------------------------------------------------------------------------------------------|------------------------------------------|------------------------------------------|----------------------------------------------------------------------------------------------------|----------------------------------------------------------------------------------------------------|-------------------------------------|
|                          |                                                                                                    |                                          |                                          |                                                                                                    |                                                                                                    |                                     |
| ? ?- ?.                  | 2 [4] + 1+                                                                                                    |                                          | L                                        | a o 🔄 🖃 🖪 🔩                                                                                                    |                                                                                                    |                                     |
|                          |                                                                                                    | Sprawozdanie F                           | Rb28S - zadaniowo                        | Rok 2023                                                                                                    |                                                                                                    |                                     |
| WIELI                    | KOPOLSKIE BIURO                                                                                                    | RO PLANOWANIA PRZ                        | ESTRZENNEGO W POZNANIL<br>ZENNEGO POZNAN | с.                                                                                                    |                                                                                                    |                                     |
| esięczne                 | Typ spr.                                                                                                    |                                          |                                          |                                                                                                    |                                                                                                    |                                     |
| Zadani                   | a budzetowe                                                                                                    | -                                        |                                          |                                                                                                    |                                                                                                    |                                     |
|                          | Jednostka                                                                                                    | Survey of the second                     | Jednostka nadzorująca                    | Rowneż realizujące                                                                                                    | Tylko ZB p                                                                                                    | odrzędne                            |
| Zadania M/PE/B/20        | dania<br>1660/E/04                                                                                                    | Tytuł zadania<br>Wydatki dofinansowana z | WEOŚiGW na realizacja przedsjewzja       | acia pp. "Audut Kraiobrazowo dla                                                                                                    | Symbo jednostki                                                                                                    | Aktualna                            |
| STAT                     | ( Contraction of the contraction of the contraction                                                                                                    | stycam commonstration                    | er oorovena realizacje pizeosienza       | you prise ready readjobracowy and                                                                                                    | THE THE PARTY OF                                                                                                    |                                     |
| 3/STAT                   |                                                                                                    |                                          |                                          |                                                                                                    |                                                                                                    | -                                   |
| B/STAT                   |                                                                                                    | -                                        |                                          |                                                                                                    |                                                                                                    |                                     |
| 3/STAT                   |                                                                                                    |                                          |                                          |                                                                                                    |                                                                                                    |                                     |
| STAT                     |                                                                                                    |                                          |                                          |                                                                                                    |                                                                                                    |                                     |
| B/STAT                   |                                                                                                    |                                          |                                          |                                                                                                    |                                                                                                    | -                                   |
| MVIP                     |                                                                                                    |                                          |                                          |                                                                                                    | -                                                                                                    |                                     |
| MSTAT                    |                                                                                                    | -                                        |                                          |                                                                                                    |                                                                                                    |                                     |
| B/STAT                   |                                                                                                    |                                          |                                          |                                                                                                    |                                                                                                    |                                     |
| A CONTRACTOR             |                                                                                                    |                                          |                                          |                                                                                                    | 1                                                                                                    | Section 2.                          |
| B/STAT jednostki         | WIELKOPOLSKIE                                                                                                    | E BIURO PLANOWANIA PR                    | ZESTRZENNEGO W POZNANIU                  |                                                                                                    | Rol                                                                                                    | ĸ                                   |
| Kategoria                |                                                                                                    |                                          |                                          |                                                                                                    |                                                                                                    |                                     |
|                          | vo (komplacia 2010)<br>C C V (komplacia 2010)<br>Volume (komplacia 2010)<br>Volume (komplacia 2010)<br>V | wo (kompliaga 2010/04/12 12:30 04)       | VV (kompilacja 2018/04/12 12:33.04)      | VV (kompilacja 2019/04/12 12:33.04)  Sprawozdanie Rb28S - zadaniowo  WUELKOPOLSKIE BIURO PLANOWANIA PRZESTRZENNEGO W POZNANIU  Słączne Zadanie WF/B/2018/WF/04 Wydatki dofinansowane z WFOSłOW na realizację przedsięwzki WSTAT VSTAT VSTA | Wei (kompilaça 2010/04/12 12:53:04)         Sprawozdanie Rb28S - zadaniow         Weit KOPOLSKIE BIORO PLANOVANIA PRZESTRZENNEGO W POZNANU         VWEEKOPOLSKIE BIORO PLANOVANIA PRZESTRZENNEGO W POZNANU         Jednostka nadzonijąca         Jednostka nadzonijąca         Numer zadania         VWFR/Z016/WF/04         Wydatki dofinansowane z WFOŚIGW na realizacje przedsiewzięcia pn.: "Audyt Krajobrazowy dla         VSTAT         VSTAT | We (kompilaçla 2019/04/12 12:33.04) |

Obraz ekranu 15 – Przeglądanie rejestru zadań budżetowych

5) Każda jednostka budżetowa zobowiązana jest sporządzić w systemie KSAT 2000i Dodatkową informację o zaangażowaniu za miesiące, które nie kończą kwartału w szczegółowości: plan, zaangażowanie, wykonanie. W tym celu należy korzystać z paczek z rozszerzeniem R. Powyższą informację - sprawozdanie należy ukończyć a następnie przekazać.

### UWAGA!

W PRZYPADKU ZMNIEJSZENIA SIĘ KWOTY ZAANGAŻOWANIA/WYKONANIA WYDATKÓW W DANYM PARAGRAFIE W STOSUNKU DO KWOTY ZAANGAŻOWANIA WYKAZANEGO W POPRZEDNIM OKRESIE SPRAWOZDAWCZYM NALEŻY SPORZĄDZIĆ WYJAŚNIENIE. DO SPRAWOZDAŃ SPORZĄDZONYCH ZA ROK BUDŻETOWY, W PRZYPADKU GDY SUMA WYDATKU WYKONANEGO ORAZ ZOBOWIĄZANIA NA DANYM PARAGRAFIE PRZEKROCZY PLAN FINANSOWY (za wyjątkiem §§ dotyczących dodatkowego wynagrodzenia i składek od niego naliczonych) NALEŻY PODAĆ PODSTAWĘ PRAWNĄ DO ZACIĄGNIĘCIA ZOBOWIĄZANIA (przedsięwzięcie WPF lub umowa, której realizacja jest niezbędna do zapewnienia ciągłości działania jednostki). Wyjaśnienia podpisane kwalifikowanym podpisem elektronicznym należy załączyć do sprawozdania Rb-28S w systemie KSAT 2000i (pkt 3.6 str. 16 niniejszej Instrukcji).

6) Następnie postępujemy zgodnie z punktami 4-10 omówionymi na str. 18 niniejszej Instrukcji.

- 6. Sprawozdanie Rb-34S sprawozdanie z wykonania dochodów i wydatków na rachunku, o którym mowa w art. 223 ust. 1 ustawy o finansach publicznych
  - 1) Po uruchomieniu aplikacji Planowanie i monitorowanie budżetu należy na widocznej poniżej

formatce za pomocą przycisku listy rozwijanej zmienić rodzaj planu z: Plan budżetu na: Wydzielony rachunek dochodów – Obraz ekranu 16.

### Obraz ekranu 16 – Wydzielony rachunek dochodów

| PLANOWANIE I MONITOROWAN         | IE BUDZETU                                 |                                                    |      | - 0          |
|----------------------------------|--------------------------------------------|----------------------------------------------------|------|--------------|
| Blowniki Baporty Bejestry Blanov | wanie Symulacje Dekretacja Sprawozdawczość | Deklaracja VAT7 WPF &dministracja Econoc Okno      |      | ORACI        |
| <ul> <li>Główne menu</li> </ul>  | (kompilacja 2016/04/12 1                   | 2:20:23)                                           |      |              |
|                                  |                                            | KSAT - Planowanie budż                             | tetu |              |
| Użytkownik:                      | MSKRZYPEK                                  | Wydzielony rachunek dochodów                       | •    | Koniec pracy |
| Bieżąca data:                    | 23-01-2023                                 | Rok planu                                          |      | Klawisze     |
| Wersja:                          | 2.0.48.27                                  | Jednostka budžetowa                                |      | ritaniozo    |
| Baza:                            | KSATSTD KSAT COIG C                        | CDN KON-CENTRUM DOSKONALENIA NAUCZYCIELI W KONINIE |      |              |

- Sprawozdanie jednostkowe Rb-34S tworzymy poprzez wybór z listy rozwijanej odpowiedniego arkusza sprawozdawczego (str. 8 niniejszej Instrukcji). Następnie korzystamy z przycisku Wprowadź i uzupełniamy następujące pozycje sprawozdania:
- ⇒ **Okres** za pomocą listy rozwijanej wybieramy miesiąc za jaki ma być sporządzone sprawozdanie,
- ⇒ **Rozdział** z listy rozwijanej należy wybrać rozdział odpowiedni dla jednostki wprowadzającej sprawozdanie.
- 3) Klikamy na przycisk **Pobierz dane z planu,** a następnie na przycisk **OK**, co spowoduje zaczytanie planu dochodów i wydatków do arkusza sprawozdawczego obraz ekranu 17.

### UWAGA!

Należy sprawdzić, czy zaczytany plan jest zgodny z zatwierdzonym planem finansowym WRD na koniec danego okresu sprawozdawczego. W przypadku wystąpienia dochodów ponadplanowych należy sporządzić wyjaśnienie, z jakiego tytułu uzyskano ww. dochody. Wyjaśnienie podpisane kwalifikowanym podpisem elektronicznym należy załączyć do sprawozdania w systemie KSAT 2000i (pkt 3.6 str. 16 niniejszej instrukcji).

| PLANOWANIE I MONITOROWANIE BUDŻETU                                                                                                    |                                                                             |                                          | - 0                    |
|----------------------------------------------------------------------------------------------------|-----------------------------------------------------------------------------|------------------------------------------|------------------------|
| Czynność Edycja Zapytania Blok Bekerd Pole Pomoc Ókno                                                                                                    |                                                                             |                                          | ORACI                  |
| C Sprawozdanie Rb34                                                                                                    |                                                                             |                                          | -6                     |
| 🔜 돈 🗣 🗙 😼 🎫 😳 💞 🕉 🖓 🖉 🍕                                                                                                    | 🕨 📄 🗮 🕜 🗔                                                                   | lõg 0 🙋 📑 🖪 🚽                            | 1                      |
| Status [Rejestrowane]<br>Tryb [Edveja] Tryb edveji paplówka                                                                                                    | Sprawozdanie Rb34                                                           | Rok 20                                   | 23 MSKRZYP<br>23-01-20 |
| Jednostka CDN KON CENTRUM DOS<br>Kilent 11347 CENTRUM DOSKO<br>Okres Marzec - Kwartalne - Typ                                                                                                    | KONALENIA NAUCZYCIELI W KONINIE<br>DNALENIA NAUCZYCIELI (CDN) KONIN<br>spr. |                                          |                        |
| Opis<br>Daial Oświata i wychowania                                                                                                    | Rozdział 80146                                                              | Dokeztalcania i doekonalania nauczyciali |                        |
|                                                                                                    | Zastosuj zmiany Pobierz da                                                  | ne z planu Pobierz dane z pl. fin.       | Importuj z Excela 📃    |
| A - Dochody B - Wydatki C - Stan                                                                                                    | Lista zmian budtelowych                                                     | ×                                        |                        |
| Kod Symbol / Klasyfikacja                                                                                                    | Znajdd[2023%                                                                | Plan                                     | Wykonanie              |
| a second second s | Rok Numer Data<br>2022 0 19-12-2022                                         |                                          | · · ·                  |
|                                                                                                    | -                                                                           | -                                        |                        |
|                                                                                                    |                                                                             | -                                        |                        |
|                                                                                                    |                                                                             |                                          |                        |
|                                                                                                    | (Znajdž) (QK Anuluj)                                                        |                                          |                        |
|                                                                                                    |                                                                             | •                                        | -                      |
| H RAZEM                                                                                                    |                                                                             |                                          | 0.00                   |
| 150 (Stan środków pieniężnych na początku okresu                                                                                                    | sprawozdawczego)                                                            |                                          |                        |
| 190 Ogółem (H+K150)                                                                                                    |                                                                             |                                          | 0,00 0,00 0,00         |

### Obraz ekranu 17 – Sprawozdanie jednostkowe Rb-34S funkcja: Pobierz dane z planu

- 4) Poszczególne części sprawozdania Rb-34S (część A, B lub C) wybieramy poprzez kliknięcie myszką na odpowiednią zakładkę.
- 5) W sprawozdaniu Rb-34S wypełniamy kolumny Wykonanie oraz pozycję K150 i P150.
- 6) W celu wyliczenia sumy wykonania używamy przycisku Zastosuj zmiany
- 7) Następnie postępujemy zgodnie z punktami 6-10 omówionymi na str. 18 niniejszej Instrukcji.

# 7. Sprawozdanie Rb-50 – sprawozdanie o dotacjach/wydatkach związanych z wykonywaniem zadań z zakresu administracji rządowej oraz innych zadań zleconych JST ustawami

- Sprawozdanie jednostkowe Rb-50 (sprawozdanie z wydatków budżetowych) tworzymy poprzez wybór z listy rozwijanej odpowiedniego arkusza sprawozdawczego (str. 8 niniejszej Instrukcji). Następnie korzystamy z przycisku Wprowadź i uzupełniamy:
  - ⇒ **Okres** okres, za jaki sporządzane jest sprawozdanie.
- 2) W celu zaczytania danych liczbowych do arkusza sprawozdawczego klikamy na przycisk Pobierz dane. Z udostępnionej przez system KSAT 2000i listy rozwijanej wybieramy paczkę z odpowiednim sprawozdaniem jednostkowym Rb-28S, z którego zaczytają się automatycznie do arkusza sprawozdawczego Rb-50 plan i wykonanie wydatków budżetowych ze źródłem finansowania ZL - zlecone.

# UWAGA!

Z powyższego zapisu wynika, że aby utworzyć sprawozdanie Rb-50 wcześniej w systemie musi być wprowadzone sprawozdanie Rb-28S, z którego zaczytają się dane liczbowe, co automatycznie zapewni zgodność między danymi wykazanymi w ww. sprawozdaniach budżetowych.

|       | twierdzonel                                                                                                    |                                                                                  | 1.2                                                                                     |                          |                                                                                                    |                                                                                                    | SKRZYP                                     |
|-------|----------------------------------------------------------------------------------------------------|----------------------------------------------------------------------------------|-----------------------------------------------------------------------------------------|--------------------------|----------------------------------------------------------------------------------------------------|----------------------------------------------------------------------------------------------------|--------------------------------------------|
| IPrze | glad                                                                                                    |                                                                                  |                                                                                         | Sprawozdanie R           | b50                                                                                                    | Rok 2020                                                                                                    | 22-06-20                                   |
| dnost | ka ROPS POZ                                                                                                    | × RE                                                                             | GIONALNY                                                                                | OŚRODEK POLITYKI SP      | OLECZNEJ W POZNANIU                                                                                                    | E                                                                                                    |                                            |
| Klie  | ent 545                                                                                                    | 💙 RE                                                                             | GIONALNY O                                                                              | ŚRODEK POLITYKI SPOŁECZN | IEJ POZNAŃ                                                                                                    |                                                                                                    |                                            |
| Okr   | es Marzec · K                                                                                                    | wartaine                                                                         | - Rodz                                                                                  | aj spr.                  |                                                                                                    | CZ:                                                                                                    |                                            |
| Op    | bis                                                                                                    |                                                                                  |                                                                                         |                          |                                                                                                    |                                                                                                    |                                            |
|       |                                                                                                    |                                                                                  |                                                                                         |                          |                                                                                                    |                                                                                                    | -                                          |
|       |                                                                                                    |                                                                                  |                                                                                         | Dane uzupełniające       |                                                                                                    |                                                                                                    |                                            |
|       |                                                                                                    |                                                                                  |                                                                                         |                          |                                                                                                    |                                                                                                    |                                            |
|       |                                                                                                    |                                                                                  |                                                                                         |                          |                                                                                                    |                                                                                                    |                                            |
| Kod   | Pełna klasyfikacja                                                                                                    | Symbol obi                                                                       | ektu/Źródło fin                                                                         |                          | Plan                                                                                                    | Wykonanie                                                                                                    |                                            |
| Kod   | Pełna klasyfikacja<br>855 85509 2360                                                                                                    | Svmbol obi                                                                       | ektu/Źródło fin<br>ZL                                                                   |                          | Plan<br>1 246 130.00                                                                                                    | Wykonanie<br>340 000.00                                                                                                    | _                                          |
| lod   | Pełna klasyfikacja<br>855.85509.2360<br>855.85509.3020                                                                                                    | Svmbol obi<br>WOJ<br>WOJ                                                         | ektu/Źródło fin<br>ZL<br>ZL                                                             |                          | Plan<br>1 246 130.00<br>4 500,00                                                                                                    | Wykonanie<br>340 000.00<br>0,00                                                                                                    | â                                          |
| Kod   | Pełna klasyfikacja<br>855.85509.2360<br>855.85509.3020<br>855.85509.4010                                                                                                    | Svmbol obi<br>WOJ<br>WOJ<br>WOJ                                                  | ektu/Źródło fin<br>ZL<br>ZL<br>ZL                                                       |                          | Plan<br><b>1 246 130,00</b><br>4 500,00<br>1 561 553,00                                                                                                    | Wykonanie<br>340 000,00<br>0,00<br>276 738,91                                                                                                    | •                                          |
| (od   | Pełna klasyfikacja<br>855.85509.2360<br>855.85509.3020<br>855.85509.4010<br>855.85509.4040                                                                                                    | WOJ<br>WOJ<br>WOJ<br>WOJ                                                         | ektu/Źródło fin<br>ZL<br>ZL<br>ZL<br>ZL                                                 |                          | Plan<br><b>1 246 130.00</b><br>4 500,00<br>1 561 553,00<br>103 920,00                                                                                                    | Wykonanie<br>340 000.00<br>0.00<br>276 738.91<br>99 610.08                                                                                       | •                                          |
| Kod   | Pełna klasyfikacja<br>855.85509.2360<br>855.85509.3020<br>855.85509.4010<br>855.85509.4040<br>855.85509.4110                                                                                                    | Svmbol obi<br>WOJ<br>WOJ<br>WOJ<br>WOJ<br>WOJ                                    | ektu/Źródło fin<br>ZL<br>ZL<br>ZL<br>ZL<br>ZL<br>ZL                                     |                          | Plan<br>1 246 130.00<br>4 500.00<br>1 561 553.00<br>103 920.00<br>287 367.00                                                                                               | Wykonanie<br>340 000.00<br>0,00<br>276 738.91<br>99 610.08<br>54 998,15                                                                          | - 1000                                     |
| Kod   | Peina klasyfikacja<br>855.85509.2360<br>855.85509.3020<br>855.85509.4010<br>855.85509.4040<br>855.85509.4110<br>855.85509.4112                                                                                        | WOJ<br>WOJ<br>WOJ<br>WOJ<br>WOJ<br>WOJ<br>WOJ                                    | ektu/Źródło fin<br>ZL<br>ZL<br>ZL<br>ZL<br>ZL<br>ZL<br>ZL                               |                          | Plan<br><b>1 246 130,00</b><br>4 500,00<br>1 561 553,00<br>103 920,00<br>287 367,00<br>40 804,00                                                                           | Wykonanie<br>340 000.00<br>0,00<br>276 738.91<br>99 610,08<br>54 998.15<br>6 442.19                                                              | (a) (b) (b) (b) (b) (b) (b) (b) (b) (b) (b |
| Kod   | Peha klasyfikacja<br>855,85509,2360<br>855,85509,3020<br>855,85509,4010<br>855,85509,4010<br>855,85509,4140<br>855,85509,4120<br>055,85509,4140                                                                       | WOJ<br>WOJ<br>WOJ<br>WOJ<br>WOJ<br>WOJ<br>WOJ<br>WOJ<br>WOJ                      | ektu/Źródło fin<br>ZL<br>ZL<br>ZL<br>ZL<br>ZL<br>ZL<br>ZL<br>ZL<br>ZL                   |                          | Plan<br>1 246 130,00<br>4 500,00<br>1 561 553,00<br>103 920,00<br>287 367,00<br>40 804,00<br>10 000,00                                                                     | Wykonanie<br>340 000.00<br>276 738,91<br>99 610.08<br>54 998.15<br>6 442.19<br>176.07                                                            | <b>4</b>                                   |
| Kod   | Peina klasyfikacja<br>855,8509,2360<br>855,8509,3020<br>855,8509,4010<br>855,85509,4040<br>855,85509,4110<br>855,85509,4110<br>855,85509,4120<br>055,85509,4170                                                       | WOJ<br>WOJ<br>WOJ<br>WOJ<br>WOJ<br>WOJ<br>WOJ<br>WOJ<br>WOJ<br>WOJ               | ektu/Żródło fin<br>ZL<br>ZL<br>ZL<br>ZL<br>ZL<br>ZL<br>ZL<br>ZL<br>ZL<br>ZL             |                          | Plan<br>1 246 130,00<br>1 561 553,00<br>1 561 553,00<br>287 367,00<br>40 804,00<br>10 050,05<br>6 240,00                                                                   | Wykonanie<br>340 000,00<br>276 738,91<br>99 610,08<br>54 998,15<br>6 442,19<br>176,07<br>912,92                                                  | 1000 No.                                   |
| God   | Peha klasyfikacja<br>855,85609,2360<br>855,85509,3020<br>855,85509,4040<br>855,85509,4040<br>855,85509,4110<br>855,85509,4120<br>055,85509,4120<br>855,85509,4170<br>855,85509,4210                                   | Symbol obj<br>WOJ<br>WOJ<br>WOJ<br>WOJ<br>WOJ<br>WOJ<br>WOJ<br>WOJ<br>WOJ<br>WOJ | Ektu/Źródło fin<br>ZL<br>ZL<br>ZL<br>ZL<br>ZL<br>ZL<br>ZL<br>ZL<br>ZL<br>ZL<br>ZL       |                          | Plan<br>1246 130.00<br>4 500,00<br>1 561 553,00<br>103 920,00<br>287 367,00<br>40 804,00<br>10 000,00<br>6 240,00<br>49 000,00                                             | Wykonanie<br>340 000.00<br>276 738.91<br>99 610.08<br>54 999.15<br>6 442.19<br>176.07<br>912.92<br>2 666.11                                      | 1000 B                                     |
| (od   | Petra klasyfikacja<br>855 85509 2360<br>855 85509 3020<br>855 85509 4010<br>855 85509 4110<br>855 85509 4120<br>053 85509 4120<br>855 85509 4170<br>855 85509 4170<br>855 85509 4210                                  | WOJ<br>WOJ<br>WOJ<br>WOJ<br>WOJ<br>WOJ<br>WOJ<br>WOJ<br>WOJ<br>WOJ               | ektu/Źródło fin<br>ZL<br>ZL<br>ZL<br>ZL<br>ZL<br>ZL<br>ZL<br>ZL<br>ZL<br>ZL<br>ZL<br>ZL |                          | Plan<br>1 246 130.00<br>1 561 553.00<br>103 920.00<br>40 804.00<br>10 000.00<br>6 240.00<br>49 900.00<br>1 880.00                                                          | Wykonanie<br>340 000.00<br>276 738,91<br>99 610.08<br>54 998,15<br>6 442,19<br>176,07<br>912,92<br>2 686,11<br>79,95                             | 1 1 1 1 1 1 1 1 1 1 1 1 1 1 1 1 1 1 1      |
| Kod   | Peha klasyfikacja<br>855,85609 2360<br>855,85509 3020<br>855,85509 4010<br>855,85509 410<br>855,85509 4120<br>055,85509 4120<br>055,85509 4140<br>855,85509 4170<br>855,85509 4210<br>855,85509 4220<br>Poblerz/later | WwoJ<br>WOJ<br>WOJ<br>WOJ<br>WOJ<br>WOJ<br>WOJ<br>WOJ<br>WOJ<br>WOJ<br>WO        | ektu/Źródło fin<br>ZL<br>ZL<br>ZL<br>ZL<br>ZL<br>ZL<br>ZL<br>ZL<br>ZL<br>ZL             |                          | Plan<br>1 246 130.00<br>1 561 553.00<br>1 561 553.00<br>287 367.00<br>40 804,00<br>10 000,00<br>6 240,00<br>49 000,00<br>1 680,00<br>3 843 000,00                          | Wykonanie<br>340 000,00<br>0,00<br>276 738,91<br>99 610,08<br>54 998,15<br>6 442,19<br>176,07<br>912,92<br>2 686,11<br>79,95<br>862 908,59       | • www                                      |
| Kod   | Petra klasyfikacja<br>855,85509,2360<br>855,85509,3020<br>855,85509,4010<br>855,85509,4120<br>855,85509,4120<br>855,85509,4120<br>855,85509,4120<br>855,85509,4120<br>855,85509,4220<br>Problem: diame                | WoJ<br>WOJ<br>WOJ<br>WOJ<br>WOJ<br>WOJ<br>WOJ<br>WOJ<br>WOJ<br>WOJ<br>WO         | ektu/Źródło fin<br>ZL<br>ZL<br>ZL<br>ZL<br>ZL<br>ZL<br>ZL<br>ZL<br>ZL<br>ZL<br>ZL       | S 85509                  | Plan<br>1246 130.00<br>4 500,00<br>1 561 553,00<br>103 220.00<br>287 367,00<br>40 804,00<br>10 000,00<br>6 240,00<br>49 000,00<br>1 680,00<br>3 843 000,00<br>3 843 000,00 | Wykonanie<br>340 000,00<br>276 738,91<br>99 610,08<br>54 998,15<br>6 442,19<br>176,07<br>912,92<br>2 666,11<br>79,95<br>862 908,59<br>862 908,59 | <ul> <li>www</li> <li>0,000.</li> </ul>    |

- 3) Jeżeli zaistnieje konieczność wypełniamy **Dane uzupełniające do sprawozdania Rb-50** poprzez klikniecie na listę rozwijaną i wprowadzenie danych liczbowych.
- 4) Następnie postępujemy zgodnie z punktami 6-10 omówionymi na str. 18 niniejszej Instrukcji.

# 8. Sprawozdanie Rb-27ZZ – sprawozdanie z wykonania planu dochodów związanych z realizacją zadań z zakresu administracji rządowej oraz innych zadań zleconych JST ustawami

1) Sprawozdanie jednostkowe Rb-27ZZ tworzymy poprzez wybór z listy rozwijanej odpowiedniego arkusza sprawozdawczego (str. 8 niniejszej Instrukcji).

Następnie korzystamy z przycisku Wprowadź i uzupełniamy:

- $\Rightarrow$  **Okres** okres, za jaki sporządzane jest sprawozdanie.
- Wypełniamy poszczególne kolumny sprawozdania, wprowadzając dane dotyczące klasyfikacji budżetowej a także obiektu budżetowego i źródła finansowania. Należy korzystać z listy rozwijanej , z której zaczytuje się odpowiednie pozycje.
- 3) Następnie postępujemy zgodnie z punktami 6-10 omówionymi na str. 18 niniejszej Instrukcji.
- 9. Sprawozdanie Rb-N kwartalne sprawozdanie o stanie należności oraz wybranych aktywów finansowych

1) Sprawozdanie jednostkowe Rb-N tworzymy poprzez wybór z listy rozwijanej odpowiedniego arkusza sprawozdawczego (str. 8 niniejszej Instrukcji).

Następnie korzystamy z przycisku Wprowadź i uzupełniamy:

⇒ **Okres** – okres, za jaki sporządzane jest sprawozdanie.

2) Wprowadzanie danych do sprawozdania:

- wprowadzamy dane liczbowe kursorem wybieramy pozycję w układzie przedmiotowym i podmiotowym np. Grupa III, pozycja N 3.1,
- klikamy na przycisk Wylicz sumy, co spowoduje automatyczne podliczenie przez program kwot w poszczególnych kolumnach i wierszach.

3) Następnie postępujemy zgodnie z punktami 6-10 omówionymi na str. 18 niniejszej Instrukcji.

Obraz ekranu 19 – Sprawozdanie jednostkowe Rb-N z zaczytanymi pozycjami należności w układzie przedmiotowym i podmiotowym oraz kwotami należności

| PLANOWANIE I MONITOROWANIE BUDŻETU                            |                        |                                              |                                          |                                                            |         |                |           |
|---------------------------------------------------------------|------------------------|----------------------------------------------|------------------------------------------|------------------------------------------------------------|---------|----------------|-----------|
| ymność Edycja Zapytanie Blok Rekord Pole Pomog Okno           |                        |                                              |                                          |                                                            |         |                |           |
| Sprawozdanie Rb-N                                             | MSKRZ                  | YPEK 24-01-2023                              | (Wersja: 2.0.48.27                       | )                                                          |         |                |           |
| - 🔊 🔹 🕱 💁 🗉 📑 📲 🏞 🎭 🕷 🔌                                       |                        | 😫 📝 😼                                        |                                          | Ľà                                                         | 0 🛐 📑 🖸 |                |           |
| Status [Rejestrowane]<br>Frvb. [Edvcia]                       |                        | Sprawo                                       | zdanie RB-                               | N                                                          | Rok 2   | 023            |           |
| Jednostka WBPP POZ WIELKOPOLS<br>Klient 551 WIELKOPOLSKI      | KIE BIURO<br>E BIURO P | D PLANOWANIA I<br>LANOWANIA PRZE             | PRZESTRZENNE<br>STRZENNEGO POZ           | <b>GO W POZNANIU</b><br>Inań                               | Ļ       |                |           |
| Okres Marzec Miesięczne T                                     | yp spr.                |                                              |                                          |                                                            |         |                |           |
| Opis                                                          |                        |                                              |                                          |                                                            |         |                |           |
| Rodzaj spr. Jednostkowe                                       |                        |                                              |                                          |                                                            |         |                |           |
| A. Należności oraz wybrane aktywa finansowe B. Należności z t | ytułu udzielo          | nych poręczeń i gwa                          | rancji                                   | Załącznik                                                  |         |                |           |
|                                                               |                        |                                              |                                          |                                                            |         | dłużnicy kraje | wi        |
| Wyszczególnienie                                              |                        | kwota<br>należności<br>ogółem<br>(kol. 3+15) | ogólem<br>(kol. 4+9+10+11)<br>+12+13+14) | sektor finansów<br>publicznych<br>ogółem<br>(kol. 5+6+7+8) | grupa I | grupa II       | grupa III |
| (1)                                                           |                        | 2                                            | 3                                        | 4                                                          | 5       | 8              | 7         |
| N3. gotówka i depozyty (N3.1+N3.2+N3.3)                       | -                      | 12 300,00                                    | 12 300,00                                | 0,00                                                       | 0,00    | 0,00           | 0,00      |
| N3.1 gotówka                                                  | -                      | 0,00                                         | 0,00                                     | 0,00                                                       | 0,00    | 0,00           |           |
| N3.2 depozyty na żądanie                                      | •                      | 12 300,00                                    | 12 300,00                                | 0,00                                                       | 0,00    | 0,00           | 0,00      |
| N3.3 depozyty terminowe                                       | -                      | 0,00                                         | 0,00                                     | 0,00                                                       | 0,00    | 0,00           | 0,00      |
| N4. należności wymagalne (N4.1+N4.2)                          | *                      | 0,00                                         | 0,00                                     | 0,00                                                       | 0,00    | 0,00           | 0,00      |
| N4.1 z tytułu dostaw towarów i usług                          | *                      | 0,00                                         | 0,00                                     | 0,00                                                       |         |                |           |
| N4.2 pozostałe                                                | *                      | 0.00                                         | 0.00                                     | 0.00                                                       |         |                |           |
| N5. pozostałe należności (N5.1+N5.2+N5.3)                     | -                      | 500,00                                       | 500,00                                   | 500,00                                                     | 0,00    | 0,00           | 500,00    |
| N5.1 z tytułu dostaw towarów i usług                          | *                      | 500,00                                       | 500,00                                   | 500,00                                                     |         |                | 500,00    |

### UWAGA!

DO SPRAWOZDANIA Rb-N NALEŻY ZAŁĄCZYĆ :

- raporty kasowe,
- saldo konta 130 oraz innych kont na koniec okresu sprawozdawczego wykazanych w poz. N3 gotówka i depozyty,
- w przypadku, gdy w sprawozdaniu Rb-N kwota wykazana w poz. N3 gotówka i depozyty odbiega od kwot wynikających z przedłożonych sald należy sporządzić wyjaśnienie dotyczące ww. kwoty z opisem czego dotyczy.
- JEŻELI W SPRAWOZDANIU RB-N WYSTĄPIĄ NALEŻNOŚCI WYMAGALNE NALEŻY SPORZĄDZIĆ WYJAŚNIENIE, CZEGO ONE DOTYCZĄ.

Powyższe załączniki podpisane kwalifikowanym podpisem elektronicznym należy załączyć do sprawozdania Rb-N w systemie KSAT 2000i (pkt 3.6 str. 16 niniejszej instrukcji).

- **10.** Sprawozdanie Rb-Z kwartalne sprawozdanie o stanie zobowiązań wg tytułów dłużnych oraz poręczeń i gwarancji
  - Sprawozdanie jednostkowe Rb-Z tworzymy poprzez wybranie z listy rozwijanej odpowiedniego arkusza sprawozdawczego (str. 8 niniejszej Instrukcji), który wprowadza się w paczce RBZ\_0121\_ symbol jednostki.

Następnie korzystamy z przycisku Wprowadź i uzupełniamy:

⇒ **Okres** – okres, za jaki sporządzane jest sprawozdanie.

### Obraz ekranu 20 – Sprawozdanie jednostkowe Rb-Z

| RIANOWANIE I MONITOROWANIE BUDZETU                                                             |                    |                                              |                                         |                                                           |         |                            |                    | - 0                 |
|------------------------------------------------------------------------------------------------|--------------------|----------------------------------------------|-----------------------------------------|-----------------------------------------------------------|---------|----------------------------|--------------------|---------------------|
| zynność Edycja Zapytanie Blok Rekord Pole Pomoć Okno                                           |                    |                                              |                                         |                                                           |         |                            |                    | ORACI               |
| Sprawozdanie Rb-Z                                                                              |                    |                                              |                                         |                                                           |         |                            |                    |                     |
|                                                                                                |                    | 😫 📝 🗔                                        |                                         | Là C                                                      |         |                            |                    |                     |
| Status [Rejestrowane]<br>Trub (Educia) Trub educii nadlówka (Zablokowany)                      |                    | Spraw                                        | ozdanie RB                              | -Z                                                        | Rok 2   | 023                        |                    | MSKRZYP<br>24-01-20 |
| Jednostka WBPP POZ<br>Klient 551 WIELKOPOLSKIE BI<br>Okres Marzec - Kwartaine - Typ ap<br>Opis | BIURO I<br>URO PLA | PLANOWANIA PI<br>NOWANIA PRZEST              | RZESTRZENNEG<br>IRZENNEGO POZN          | I <mark>O W POZNANIU</mark><br>AŃ                         |         |                            |                    |                     |
| Rodzaj spr. Jednostkowe                                                                        |                    |                                              |                                         |                                                           |         | Jednostk                   | i powiązane        |                     |
| A. Zobowiązania według tytułów dłużnych B. Poręczenia i gwarancje<br>Wyszczególnienie          |                    | kwota<br>zadłużenia<br>ogótem<br>(kol. 3+15) | ogólem<br>(kol. 4+9+10+11<br>+12+13+14) | sektor finansów<br>publicznych<br>ogółem<br>(kol 5+6+7+8) | grupa I | wierzyciele kr<br>grupa II | ajowi<br>grupa III |                     |
| (1)                                                                                            |                    | 2                                            | 3                                       | . 4                                                       | 5       | 6                          | 7                  |                     |
| E. ZOBOWIĄZANIA WG TYTUŁOW DŁUZNYCH (E1+E2+E3+E4)                                              |                    | 0,00                                         | 0,00                                    | 0,00                                                      | 0,00    | 0,00                       | 0,00               | -                   |
| E1.1 krátkotomineuk                                                                            |                    | 0,00                                         | 0,00                                    | 0,00                                                      | 0,00    | 0,00                       | 0,00               |                     |
| E1.2 dkigoterninowe                                                                            |                    | 0,00                                         | 0,00                                    | 0,00                                                      |         |                            |                    |                     |
| F2 kredyty i pożyczki (F2 1+F2 2)                                                              |                    | 0,00                                         | 0,00                                    | 0,00                                                      | 0.00    | 0.00                       | 0.00               |                     |
| E2.1 krótkoterminowe                                                                           |                    | 0,00                                         | 0.00                                    | 0.00                                                      | 0,00    | 0,00                       | 0,00               | -                   |
| E2.2 długoterminowe                                                                            |                    | 0.00                                         | 0.00                                    | 0.00                                                      |         |                            |                    |                     |
| E3. przyjęte depozyty                                                                          | •                  | 0,00                                         | 0,00                                    | 0,00                                                      |         |                            |                    |                     |
| E4. wymagalne zobowiązania (E4.1+E4.2)                                                         |                    | 0,00                                         | 0,00                                    | 0,00                                                      | 0,00    | 0,00                       | 0,00               |                     |

- 2) Wprowadzanie danych do sprawozdania:
  - wprowadzamy dane liczbowe kursorem wybieramy pozycję w układzie podmiotowym i przedmiotowym np. Grupa I, pozycja E 2.1,
  - klikamy na przycisk Wylicz sumy co spowoduje automatyczne podliczenie przez program kwot w poszczególnych kolumnach i wierszach.

Część B sprawozdania Rb-Z wybieramy klikając myszką na zakładkę B sprawozdania.

Aby uaktywnić pozostałe części C, D i E sprawozdania Rb-Z należy z widoku części A - Zobowiązania według tytułów dłużnych, wybrać przycisk Informacje uzupełniające Informacje uzupełniaj.

w prawym górnym rogu - 💴

Obraz ekranu 21 – Sprawozdanie jednostkowe Rb-Z część C3 Zobowiązania zaliczane do tytułu dłużnego – kredyty i pożyczki

|                                                             |                                 |            | wier                                | rzyciele krajowi               |                                       |                               |                  |
|-------------------------------------------------------------|---------------------------------|------------|-------------------------------------|--------------------------------|---------------------------------------|-------------------------------|------------------|
| Rodzaie zobowiazań zaliczanych do kredytów i pożyczek       |                                 |            | pozostale krajowe                   | w tym                          |                                       | pozostali<br>wierzyciele<br>7 | wiorrwisk        |
| (E2 część A)<br>1                                           | ogöłem<br>(knl: 3+4+R+7+R)<br>2 | banki<br>3 | instytucje<br>finansowe ogółem<br>4 | instytucje<br>parabankowe<br>5 | przedsiębiorstwa<br>niefinansowe<br>8 |                               | zagraniczni<br>8 |
| 1. umowy kredytu i pożyczki                                 |                                 |            |                                     |                                |                                       |                               | 1                |
| 2. umowy partnerstwa publiczno-prywatnego                   | -                               |            |                                     |                                |                                       |                               |                  |
| 3. papiery wartościowe, których zbywalność jest ograniczona | •                               |            |                                     |                                |                                       |                               |                  |
| 4. sprzedaż na raty                                         | •                               |            |                                     |                                |                                       |                               |                  |
| 5. leasing finansowy                                        | •                               |            |                                     |                                |                                       |                               |                  |
| 3. umowy nienazwane o charakterze kredytu lub pożyczki      |                                 |            |                                     |                                |                                       |                               |                  |
| Daólem                                                      | ,                               |            | 1                                   |                                |                                       |                               |                  |

**Część F** sprawozdania Rb-Z (Lista jednostek sporządzających sprawozdania) będzie wypełniona tylko w sprawozdaniu zbiorczym sporządzonym przez Departament Edukacji i Nauki wg stanu na koniec IV kwartału danego roku.

3) Następnie postępujemy zgodnie z punktami 6-10 omówionymi na str. 18 niniejszej Instrukcji.

### UWAGA!

JEŻELI W SPRAWOZDANIU RB-Z WYSTĄPI ZOBOWIĄZANIE WYMAGALNE, TO NALEŻY SPORZĄDZIĆ WYJAŚNIENIE, CZEGO ONO DOTYCZY ORAZ KIEDY ZOSTAŁO/ZOSTANIE UREGULOWANE. Wyjaśnienia podpisane kwalifikowanym podpisem elektronicznym należy załączyć do sprawozdania Rb-Z w systemie KSAT 2000i (pkt 3.6 str. 16 niniejszej Instrukcji).

11. Sprawozdanie Rb-UZ – roczne sprawozdanie uzupełniające o stanie zobowiązań wg tytułów dłużnych

### UWAGA!

Jednostka nie sporządza sprawozdania Rb-UZ w przypadku, gdy nie posiada zobowiązań podlegających wykazaniu w tym sprawozdaniu.

 Sprawozdanie jednostkowe Rb-UZ tworzymy poprzez wybranie z listy rozwijanej paczki z odpowiednim arkuszem sprawozdawczym. Jednostki budżetowe (z wyłączeniem jednostek nadzorowanych przez DE) tworzą sprawozdania w paczce **Rb-UZ\_0121\_JED\_BUD\_8**, jednostki oświatowe w paczce **Rb-UZ\_0121\_JED\_OS\_17** natomiast pozostałe jednostki nadzorowane przez DE w paczce **Rb-UZ\_0121\_CENTRA**.

Następnie korzystamy z przycisku Wprowadź i uzupełniamy:

- ⇒ **Okres** okres, za jaki sporządzane jest sprawozdanie.
- 2) Wprowadzamy dane do sprawozdania:
  - klikamy na przycisk Wstaw pozycje, co spowoduje automatyczne zaczytanie pozycji zobowiązań prezentowanych w układzie przedmiotowym;
  - wprowadzamy dane liczbowe kursorem wybieramy pozycję w strukturze walutowej tytułów dłużnych np. Waluta PLN, pozycja A2. kredyty i pożyczki;
  - klikamy na przycisk Wylicz sumy, co spowoduje automatyczne podliczenie przez program kwot w poszczególnych kolumnach i wierszach.

Zakładki A i B sprawozdania Rb-UZ wybieramy klikając myszką na określoną zakładkę sprawozdania.

- 3) Następnie postępujemy zgodnie z punktami 6-10 omówionymi na str. 18 niniejszej Instrukcji.
- 12. Sprawozdanie Rb-ZN kwartalne sprawozdanie o stanie zobowiązań i należności Skarbu Państwa z tytułu wykonywania przez jednostki samorządu terytorialnego zadań zleconych

### UWAGA!

Jednostka nie sporządza sprawozdania Rb-ZN jeżeli nie realizuje zadań z zakresu administracji rządowej oraz innych zadań zleconych.

Sprawozdanie jednostkowe Rb-ZN tworzymy poprzez wybór z listy rozwijanej odpowiedniego arkusza sprawozdawczego (str. 8 niniejszej Instrukcji).

Następnie korzystamy z przycisku **Wprowadź** i uzupełniamy:

⇒ Okres – okres, za jaki sporządzane jest sprawozdanie.

Następnie postępujemy zgodnie z punktami 6-10 omówionymi na str. 18 niniejszej Instrukcji.

### UWAGA!

JEŻELI W SPRAWOZDANIU RB-ZN WYSTĄPIĄ NALEŻNOŚCI LUB ZOBOWIĄZANIA WYMAGALNE NALEŻY SPORZĄDZIĆ WYJAŚNIENIE, CZEGO ONE DOTYCZĄ. Wyjaśnienia podpisane kwalifikowanym podpisem elektronicznym należy załączyć do sprawozdania Rb-ZN w systemie KSAT 2000i (pkt 3.6 str. 16 niniejszej Instrukcji).

### 13. Eksport sprawozdań do programu MS Excel

W celu wyeksportowania sprawozdania do programu MS Excel należy:

⇒ na formatce Przegląd Sprawozdań wybrać przycisk **Zestawienia**,

Obraz ekranu 23 - Eksport sprawozdań do MS Excel - Zestawienia

| PLANOWANE I MONITOROWANIE BUD        | ZETU               |              |           |                          |                     |                      |                   | - 5     |
|--------------------------------------|--------------------|--------------|-----------|--------------------------|---------------------|----------------------|-------------------|---------|
| zmność Edycja Zgoytanie Blok Beko    | nd Bole Pomoç Qkno |              |           |                          |                     |                      |                   | OR/     |
| <ul> <li>Przegląd sprawoz</li> </ul> | zdań               |              |           | MSKRZ                    | ZYPEK 24-01-2023 (V | Versja: 2.0.48.27 29 | 7)                | E       |
| 🖬 📐 🐳 🗙                              | : 🍡 😐 🔅            | -? ?- 312    |           | 🖌 🕨 😾 👱 🔽 🗔              | 2                   | Là                   | 0 🚺 💼             |         |
| RB28S - WBPP                         |                    | RB28S        |           |                          |                     |                      |                   |         |
| Rok 2023 Okre                        | :5                 | <u>ب</u> T : | /P        |                          | - Akt.? Aktualr     | ne - Vvsz            | yalkie 🛄 🖪<br>She | łędy    |
| Filtr Wszystkie                      |                    |              |           |                          |                     | Par                  | am                |         |
| Sprawozdania<br>Okres T              | yp sprawozdania    | Sym          |           | Nazwa jednostki          |                     |                      | Status            | Nr kor. |
| Styczen                              |                    | VVBI         | PPOZ      | WIELKOPOLSKIE BIURO PLA  | NOWANIA PRZESTRZE   | NNEGO W POZNANI      | Rejestrowane      |         |
|                                      |                    |              |           |                          |                     |                      |                   | -       |
| -                                    |                    |              |           |                          |                     |                      |                   | -       |
| -                                    |                    |              |           |                          |                     |                      |                   | -       |
| -                                    |                    |              |           |                          |                     |                      |                   |         |
| Szczegóły                            | nt 551             |              |           |                          |                     |                      |                   |         |
| Urząd Skarbow                        | y 551              | WILLROPOL    | NIL DIOIN | OF EAROWANIA PRZESTRZENI | NEGO POZIAN         |                      |                   |         |
| Rozdzia                              | ał                 |              |           |                          |                     |                      |                   |         |
| Symbo                                | ol<br>ru           |              |           |                          |                     |                      |                   |         |
| Typ sp<br>(Opis dłud                 | or.<br>ai)         |              |           |                          | 1                   |                      |                   |         |
| VVprowad                             | 1ż P               | rzeglądaj    |           | Zatwierdź                | Ze                  | stawienia            | Opera             | acje    |
| Usuń                                 |                    | Zmień        |           | Ukończ                   |                     |                      |                   |         |

⇒ w Parametrach drukowania, Szablonie druku wybrać klawisz listy rozwijanej a następnie wybrać plik (XLS) RB28S lub (XLS) RB27S,

Obraz ekranu 24 - Eksport sprawozdań do MS Excel - szablon druku

| Parametry drukowania                                             | Σ                                                                                        |
|------------------------------------------------------------------|------------------------------------------------------------------------------------------|
| Zakres sprawozdań<br>• Bieżące<br>Cza okres 2023-01-31<br>Rodzaj | Szczegółowość<br>✓.Paragraf<br>✓.Rozdział .Sumy kontrolne<br>✓.Dział                     |
| Zakres danych<br>Jednostka<br>Źródło finansowania:               | Szablon druku<br>Nazwa szablonu<br>[XLS] RB28S •<br>Format pliku<br>PDF •<br>Nazwa pliku |
| Rozdział                                                         | Rodzaj wydruku xlsx                                                                      |
| Zadanie budzetowe                                                | Drukuj<br>Zamknij                                                                        |

Drukuj

⇒ następnie należy wybrać klawisz

⇒ w oknie komunikacyjnym wybrać szczegółowość sprawozdania (np. KLS-OBB-ZF-ZB oznacza szczegółowość do klasyfikacji budżetowej, obiektu budżetowego, źródła finansowania i zadania budżetowego) a następnie klawisz Wykonaj raport.

| Excel Ex                   | pres  | 3                                |     |      |                               |
|----------------------------|-------|----------------------------------|-----|------|-------------------------------|
| <b>Wzory raj</b><br>Symbol | portó | w                                |     |      | Wykonaj raport PDF            |
| RB-28S-KLS                 | s     |                                  |     | Onio | Ochrona Szablon 🗹             |
| RB-28S-KLS                 | S-OBE | 3-ZF                             | 100 | Opis | Blokada zmiany 🖌 Zatwierdzony |
| RB-28S-KLS                 | S-OBE | 3-ZF-ZB                          |     |      |                               |
| RB-28S-KLS                 | S-OBE | 3-ZF-ZB_hk                       |     |      |                               |
| Częsci wa<br>Num           | er l  | Nazwa                            |     |      | U                             |
| 1                          | 1     |                                  |     |      | 🛆 🖂 (                         |
| -                          | 2     | PODPISY                          |     |      | ) 🖾 📑                         |
| 4                          |       |                                  |     |      | 🛄 🎽                           |
| Grupy czę                  | ści   |                                  |     |      |                               |
| Num                        | er l  | Nazwa                            |     |      | P U                           |
|                            | 1     | SUMY                             |     |      |                               |
| n                          | 21    | Dane-DZIAŁ                       |     |      |                               |
| 45                         | 3     | Dane-ROZDZIAŁ                    |     |      |                               |
| Pola(kom                   | órki) | grupy                            |     |      |                               |
| Тур                        |       | Kolumna / Tekst / Formuła Excela |     |      | Uporządkowanie U              |
| Tekst                      | -     | SUMA:                            |     |      | 🔺 🗹 👻                         |
| Kolumna                    | *     | PSW_PLAN                         |     |      |                               |
| Kolumna                    | -     | PSW_ZAANGAZOWANIE                |     |      |                               |
| Kolumna                    | -     | PSW_WYDATKI_WYKONANE             |     |      |                               |
| Kolumna                    | -     | PSW_SK_ZOB_OGOLEM                |     |      |                               |
| Kolumna                    | *     | PSW_ZOB_W_UBIEGLE                |     |      |                               |

### Obraz ekranu 25 - Eksport sprawozdań do MS Excel - wzór raportu

### 14. Korekta sprawozdań

### UWAGA !

O konieczności sporządzenia korekty sprawozdania jednostkowego należy poinformować: Departament Finansów Oddział Sprawozdawczości (email: <u>finanse-sprawozdania@umww.pl</u>) lub Departament Edukacji i Nauki (email:<u>edukacja@umww.pl</u>)

W celu utworzenia korekty należy kliknąć na przyciski:

- 1) **Operacje** (na formatce Konsola sprawozdań / Przegląd sprawozdań)
- 2) Korekta Korekta
- 3) Pojawi się pytanie: Czy na pewno dokonać korekty klikamy Tak.

Obraz ekranu 26 – Korekta sprawozdania jednostkowego

| no                |                                                                |                                                             |          |                                                       |           |                      |                           |              |                               |         |    |      |
|-------------------|----------------------------------------------------------------|-------------------------------------------------------------|----------|-------------------------------------------------------|-----------|----------------------|---------------------------|--------------|-------------------------------|---------|----|------|
| Konsola sprawozdi | Coperante di alternovezdari                                    | ×                                                           |          |                                                       |           |                      |                           |              |                               |         |    |      |
| - V + x           |                                                                |                                                             | 1        | 1 + 1 3                                               |           |                      | 0                         |              | -                             |         |    |      |
|                   | Anský przekozanie                                              |                                                             |          |                                                       |           | -                    |                           |              |                               |         |    | - 1  |
| Typ paczki St     | Acuta ulioriczenie                                             | Werytikacja błędów                                          |          | Aktuaine                                              |           | Typ sprawozdania     | Pokaz                     | sprawozdania | Posiada zar                   | aczniki |    |      |
| RB28S *           | Kopiuj                                                         | Generuj pismo sprawozdania                                  |          | <ul> <li>Aktualne</li> </ul>                          |           | *                    | <ul> <li>Wszy:</li> </ul> | stkie        | <ul> <li>Wszystkie</li> </ul> |         |    | -    |
| Filtr             | Utwórz sprawozdanie łączne                                     | Generuj pismo jednostki                                     |          |                                                       |           |                      |                           |              |                               |         |    |      |
| Wszystko          |                                                                | Pisma spravvozdania                                         |          |                                                       |           |                      | -                         |              |                               |         |    |      |
| Lista enrowenda   | Utwórz sprawozdanie zbiorcze                                   | Pisma jednostki                                             | -        |                                                       |           |                      |                           |              |                               |         | _  |      |
| Typ naczki Sv     | Koreida                                                        |                                                             | lania    | Symbol                                                | Nazwa     | a iednostki          |                           |              | Status                        | Nrk     | 17 | I Po |
| DDDDC DE          | Załączniki                                                     | Wyśli prośbę o odbiokowanie                                 | ion i se | MIRDD DOZ                                             | MIEL      |                      |                           | CTRZENINEO(  | Drzekozene                    |         | 1  |      |
| RB285 RE          | Archiwizuj zestawienie                                         |                                                             | WT.      | WBPP POL                                              | VVIEL     | KUPULSKIE BIORO PLAD | NOWAINIA PRZE             | STREENINEG   | Przekazane                    |         |    |      |
|                   | EXP-Excel                                                      | Statystyki                                                  | 251      |                                                       | -         |                      |                           |              |                               | *       |    |      |
|                   | Exsport do pr. "Bestig"                                        |                                                             | 4        | Karalta angunduja utuomania karal                     | tu konili |                      |                           |              |                               | Ψ.      |    |      |
|                   | Bisport do pr. "Bestig?"- zbiorczo                             | Wydruk różnic z deklaracji                                  | · 🔼      | sprawozdania i dezaktualizację pierv                  | iotnego   |                      |                           |              |                               | -       |    |      |
|                   |                                                                | Generuj alert                                               |          | sprawozdania !<br>Czy utworzyć korekte sprawozdania ? |           |                      |                           |              |                               | -       | -  | -    |
|                   |                                                                |                                                             |          | and anticiple united shows and                        |           |                      |                           |              |                               | -       | -  | -    |
|                   |                                                                | Potwierdzenie rejestracji                                   |          |                                                       |           |                      |                           |              |                               |         |    |      |
|                   | Import sprawozdań z US (cav)<br>Statusy hist spraw             | Potwierdzenie rejestracji<br>Zestowierio (RB27, RB28)       |          | (Tel)                                                 | Alles     |                      |                           |              |                               | -       | -  | -    |
|                   | Import sprawozdań z US (csv)<br>Statusy hist. spraw.<br>Zamio  | Potwierdzenie rejestracji<br>Zestowierio (RE27, RE28)<br>nj |          |                                                       | Ne        |                      |                           |              |                               | *       |    |      |
|                   | import sprewszalań z US (csy)<br>Statusy hist. spraw.<br>Zamło | Potwierdzenie rejestracji<br>Zestawienia (RB27, RB28)<br>Nj |          |                                                       | ble       |                      |                           |              |                               | +       | _  |      |

Korekta staje się aktualnym sprawozdaniem o statusie **Rejestrowane** natomiast sprawozdanie pierwotne zostaje oznaczone jako nieaktualne.

Operację korygowania można dokonywać wielokrotnie, otrzymując kolejne numery korekt sprawozdania. Usunąć **można jedynie sprawozdania nieukończone,** tak więc nie ma możliwości usunięcia sprawozdań nieaktualnych, które zostały wcześniej ukończone lub zatwierdzone. Usunąć można tylko korektę o statusie **Rejestrowane** o najwyższym numerze.

### Obraz ekranu 27 – Utworzona korekta sprawozdania jednostkowego

| PLANOWANIE I MONIT        | FOROWANIE BUDŻETU         |         |                  |                              |                        |                               |                               |         | -            |
|---------------------------|---------------------------|---------|------------------|------------------------------|------------------------|-------------------------------|-------------------------------|---------|--------------|
| Czynność Edycja Zapyła    | nie Blok Rekord Pole Pomo | og Qimo |                  |                              |                        |                               |                               |         | C            |
| * Konsola spra            | wozdań / VAT7             |         |                  |                              |                        |                               |                               |         |              |
| 🔒 📐 🗣                     | 🗙 😼 🎫                     | ? ?-    | 32 4 4 1         | 👱 🗹 😼                        |                        | log 0 🛃 📑 🖸                   |                               |         |              |
| Typ paczki                | Symbol paczki             | Rok     | Okres            | Aktualne                     | Typ sprawozdania       | Pokaż sprawozdania            | Posiada zal                   | ączniki |              |
| RB28S                     | *                         | 2023    | Styczeń          | <ul> <li>Aktualne</li> </ul> | *                      | <ul> <li>Wszystkie</li> </ul> | <ul> <li>Wszystkie</li> </ul> |         | - <u>O</u> d |
| Filtr                     | - 43                      |         |                  |                              |                        |                               |                               |         |              |
| Wszystko                  |                           |         |                  |                              |                        | ×.                            |                               |         |              |
| Lista sprav<br>Typ paczki | vozdań<br>Symbol paczki   | Okres   | Typ sprawozdania | Symbol                       | Nazwa jednostki        |                               | Status                        | Nrk. Z. | L.Po. L.Pi.  |
| RB28S                     | RB28S - WBPP              | Styczeń | -                | WBPP POZ                     | WIELKOPOLSKIE BIURO PL | ANOWANIA PRZESTRZENNEGO       | Rejestrowane                  | 1 0     | 0 0          |
| 1                         |                           |         | -                |                              |                        |                               |                               | $\cup$  |              |
|                           |                           | 1       | *                |                              |                        |                               |                               | 2       |              |
|                           |                           |         | -                |                              |                        |                               |                               | -       |              |
|                           |                           |         | 2                |                              |                        |                               |                               |         |              |

## UWAGA!

W PRZYPADKU SPORZĄDZENIA KOREKTY NALEŻY ZAŁĄCZYĆ WYJAŚNIENIE PODPISANE KWALIFIKOWANYM PODPISEM ELEKTRONICZNYM W SYSTEMIE KSAT 2000i (pkt 3.6 str. 16 niniejszej Instrukcji).

Załącznik nr 2 do Uchwały Nr 6160/2023 Zarządu Województwa Wielkopolskiego z dnia 30 stycznia 2023 r.

Załącznik nr 3 do Uchwały Nr 4909/2022 Zarządu Województwa Wielkopolskiego z dnia 7 kwietnia 2022 r.

# Wykaz samorządowych jednostek budżetowych Województwa Wielkopolskiego, którym udostępnia się system KSAT 2000i

| Lp. | Nazwa jednostki                                                                                     | Skrót w KSAT 2000i | Miejscowość         |
|-----|----------------------------------------------------------------------------------------------------|--------------------|---------------------|
| I   | Samorządowe jednostki budżetowe Województwa Wielkopolskiego, z teg                                  | <b>):</b>          |                     |
| 1.  | Regionalny Ośrodek Polityki Społecznej w Poznaniu                                                   | ROPS POZ           | Poznań              |
| 2.  | Wojewódzki Urząd Pracy w Poznaniu                                                                   | WUP POZ            | Poznań              |
| 3.  | Wielkopolski Zarząd Dróg Wojewódzkich w Poznaniu                                                    | WZDW POZ           | Poznań              |
| 4.  | Wielkopolskie Biuro Planowania Przestrzennego w Poznaniu                                            | WBPP POZ           | Poznań              |
| 5.  | Wielkopolski Zarząd Geodezji, Kartografii i Administrowania Mieniem w<br>Poznaniu                   | WZGKIAM            | Poznań              |
| 6.  | Zespół Parków Krajobrazowych Województwa Wielkopolskiego                                            | ZPKWW              | Poznań              |
| 7.  | Zamek Wielkopolski w Rokosowie                                                                      | ZW ROK             | Rokosowo            |
| 8.  | Regionalne Centrum Profilaktyki Uzależnień dla Dzieci i Młodzieży<br>w Rogoźnie                     | RCPU ROG           | Rogoźno             |
| п   | Jednostki nadzorowane przez Departament Edukacji i Nauki UMWW, z teg                                | 0:                 |                     |
| A.  | Jednostki oświatowe, z tego:                                                                        |                    |                     |
| 1.  | Wielkopolskie Samorządowe Centrum Kształcenia Zawodowego<br>i Ustawicznego Nr 1 w Poznaniu          | WSCK 1 POZ         | Poznań              |
| 2.  | Wielkopolskie Samorządowe Centrum Kształcenia Zawodowego<br>i Ustawicznego Nr 2 w Poznaniu          | WSCK 2 POZ         | Poznań              |
| 3.  | Wielkopolskie Samorządowe Centrum Kształcenia Zawodowego<br>i Ustawicznego w Gnieźnie               | WSCK GNI           | Gniezno             |
| 4.  | Wielkopolskie Samorządowe Centrum Kształcenia Zawodowego<br>i Ustawicznego w Rawiczu                | WSCK RAW           | Rawicz              |
| 5.  | Wielkopolskie Samorządowe Centrum Kształcenia Zawodowego<br>i Ustawicznego w Koninie                | WSCK KON           | Konin               |
| 6.  | Wielkopolskie Samorządowe Centrum Kształcenia Zawodowego<br>i Ustawicznego w Złotowie               | WSCK ZŁO           | Złotów              |
| 7.  | Wielkopolskie Samorządowe Centrum Kształcenia Zawodowego<br>i Ustawicznego w Ostrowie Wielkopolskim | WSCK OSTW          | Ostrów Wielkopolski |
| 8.  | Wielkopolskie Samorządowe Centrum Kształcenia Zawodowego<br>i Ustawicznego we Wrześni               | WSCK WRZ           | Września            |
| 9.  | Centrum Doskonalenia Nauczycieli w Lesznie                                                          | CDN LES            | Leszno              |
| 10. | Centrum Doskonalenia Nauczycieli w Koninie                                                          | CDN KON            | Konin               |
| 11. | Centrum Doskonalenia Nauczycieli w Pile                                                             | CDN PIŁ            | Piła                |
| 12. | Ośrodek Doskonalenia Nauczycieli w Poznaniu                                                         | ODN POZ            | Poznań              |
| 13. | Ośrodek Doskonalenia Nauczycieli w Kaliszu                                                          | ODN KAL            | Kalisz              |
| 14. | Publiczna Biblioteka Pedagogiczna w Poznaniu                                                        | PBP POZ            | Poznań              |
| 15. | Publiczna Biblioteka Pedagogiczna Książnica Pedagogiczna im. A.<br>Parczewskiego w Kaliszu          | PBP KAL            | Kalisz              |
| 16. | Wielkopolski Samorządowy Zespół Placówek Terapeutyczno –<br>Wychowawczych w Cerekwicy Nowej         | WSZPTW CER         | Cerekwica Nowa      |
| 17. | Wielkopolskie Samorządowe Centrum Edukacji i Terapii w Starej Łubiance                              | WSCEIT STŁU        | Stara Łubianka      |
| 18. | Specjalny Ośrodek Szkolno-Wychowawczy dla Dzieci Niesłyszących im.<br>Józefa Sikorskiego w Poznaniu | SOSWDN POZ         | Poznań              |

# System KSAT 2000i – SPRAWOZDAWCZOŚĆ – Instrukcja dla samorządowych jednostek budżetowych WW

| Lp. | Nazwa jednostki                                                             | Skrót w KSAT 2000i | Miejscowość |
|-----|-----------------------------------------------------------------------------|--------------------|-------------|
| В.  | Samorządowe jednostki budżetowe Województwa Wielkopolskiego, z tego         | ):                 |             |
| 1.  | Centrum Wsparcia Rzemiosła, Kształcenia Dualnego i Zawodowego w<br>Poznaniu | CWRKDIZ POZ        | Poznań      |
| 2.  | Centrum Wsparcia Rzemiosła, Kształcenia Dualnego i Zawodowego w<br>Kaliszu  | CWRKDIZ KAL        | Kalisz      |
| 3.  | Centrum Wsparcia Rzemiosła, Kształcenia Dualnego i Zawodowego w<br>Koninie  | CWRKDIZ KON        | Konin       |
| 4.  | Centrum Wsparcia Rzemiosła, Kształcenia Dualnego i Zawodowego w<br>Lesznie  | CWRKDIZ LES        | Leszno      |
| 5.  | Centrum Wsparcia Rzemiosła, Kształcenia Dualnego i Zawodowego w Pile        | CWRKDIZ PIL        | Piła        |

Załącznik Nr 3 do Uchwały Nr 6160/2023 Zarządu Województwa Wielkopolskiego z dnia 30 stycznia 2023 r.

Załącznik Nr 4 do Uchwały Nr 4909/2022 Zarządu Województwa Wielkopolskiego z dnia 7 kwietnia 2022 r.

### Wykaz źródeł finansowania zadań budżetowych

| Lp. | 1   | SYMBOL ŹRÓDŁA     | OPIS                                                                          |
|-----|-----|-------------------|-------------------------------------------------------------------------------|
| 1.  | NOI | DC - BSE          | Budżet środków europejskich                                                   |
| 2.  | WOJ | DC - FC           | Dotacje celowe - Fundusze celowe                                              |
| 3.  | NOI | DC - PJSF         | Dotacje celowe od pozostałych jednostek sektora finansów publicznych          |
| 4.  | WOJ | DC - JNSF         | Dotacje celowe od jednostek niezaliczanych do sektora finansów<br>publicznych |
| 5.  | NOI | DC - WRPO14       | Dotacja celowa – WRPO14                                                       |
| 6.  | NOI | DC - PO PT14      | Dotacja celowa - PO PT14                                                      |
| 7.  | NOI | DC - PO RYBY14    | Dotacja celowa – PO RYBY14                                                    |
| 8.  | NOI | DC - PO WER       | Dotacja celowa - PO WER                                                       |
| 9.  | NOI | DC - PR           | Dotacje celowe - porozumienia                                                 |
| 10. | NOI | DC - PR - WRPO14  | Dotacje celowe – porozumienia – WRPO14                                        |
| 11. | NOI | DC - PR - WUW     | Dotacje celowe – porozumienia WUW                                             |
| 12. | NOI | DC - PROW14       | Dotacja celowa - PROW14                                                       |
| 13. | NOI | DC – FEWP21       | Dotacja celowa - FEWP21                                                       |
| 14. | NOI | DC - ZW           | Dotacja celowa - zadania własne                                               |
| 15. | NOI | FK -VAT           | Fundusz Kolejowy - VAT                                                        |
| 16. | NOI | P - FC            | Pożyczki – Fundusze Celowe                                                    |
| 17. | WOJ | PF                | Pomoc finansowa                                                               |
| 18. | WOJ | FP - COVID        | Środki z Funduszu Przeciwdziałania COVID-19                                   |
| 19. | WOJ | RF-PŁ             | Środki z Rządowego Funduszu Polski Ład                                        |
| 20. | NOI | RF-RFRD           | Środki z Rządowego Funduszu Rozwoju Dróg                                      |
| 21. | NOI | WL - ALK          | Własne - alkohole                                                             |
| 22. | NOI | WL                | Własne                                                                        |
| 23. | NOI | ZL                | Zlecone (Rb - 50)                                                             |
| 24. | NOI | UE                | Unia Europejska                                                               |
| 25. | NOI | D - WRPO          | Dochody związane z realizacją WRPO                                            |
| 26. | NOI | D - ERASMUS+      | Dochody związane z realizacją ERASMUS+                                        |
| 27. | NOI | WL - FGSP         | Fundusz Gwarantowanych Świadczeń Pracowniczych                                |
| 28. | NOI | WL – FGSP - COVID | Fundusz Gwarantowanych Świadczeń Pracowniczych - COVID                        |
| 29. | NOI | WL - NK           | Własne niekwalifikowalne                                                      |
| 30. | WOJ | WL - OPR          | Własne – opłaty produktowe                                                    |
| 31. | WOJ | WL - OSR          | Własne – opłaty środowiskowe                                                  |
| 32. | WOJ | WL - OSK          | Własne – opłaty za substancje kontrolowane                                    |
| 33. | WOJ | WL - OSO          | Własne – opłaty i kary za substancje zubożające warstwę ozonową               |

| Lp. |     | SYMBOL ŹRÓDŁA | OPIS                                                                                                    |
|-----|-----|---------------|----------------------------------------------------------------------------------------------------|
| 34. | NOI | WL - ODP      | Własne – wpływy z kar pieniężnych z tytułu niewłaściwej gospodarki<br>odpadami                                                       |
| 35. | WOJ | WL - PGR      | Własne – wyłączenie z produkcji gruntów rolnych                                                                                      |
| 36. | WOJ | WL - PRD      | Własne – opłaty z ustawy o obowiązkach przedsiębiorców w zakresie<br>gospodarowania niektórymi odpadami oraz o opłacie produktowej   |
| 37. | WOJ | WL - BIA      | Własne - związane z wprowadzeniem do obrotu baterii i akumulatorów                                                                   |
| 38. | WOJ | WL - ELE OPR  | Własne – z tytułu opłaty produktowej oraz dodatkowej opłaty produktowej<br>z ustawy o zużytym sprzęcie elektrycznym i elektronicznym |
| 39. | WOJ | WL - ELE PKE  | Własne – z tytułu środków na publiczne kampanie edukacyjne, z ustawy o zużytym sprzęcie elektrycznym i elektronicznym                |
| 40. | WOJ | WL - UDK      | Własne - opłaty za usunięcie drzewa lub krzewu                                                                                       |
| 41. | NOI | WL - OREC     | Własne – opłaty recyklingowe                                                                                                    |
| 42. | NOI | WL - OR       | Własne – opłaty rejestrowe i opłaty roczne                                                                                           |
| 43. | NOI | WL - ARIMR    | Własne – środki z Agencji Restrukturyzacji i Modernizacji Rolnictwa                                                                  |
| 44. | NOI | ZWROTY*       | Zwroty dotacji i odsetek z lat ubiegłych                                                                                             |
| 45. | NOI | ZWROTY - ZL   | Zwroty dotacji i odsetek z lat ubiegłych - zlecone                                                                                   |

\* Źródło "ZWROTY" wybieramy wtedy, gdy zwrócone dotacje i odsetki od dotacji podlegają dalszemu przekazaniu do wskazanego organu / instytucji, natomiast w przypadku, gdy zwrócone dotacje i odsetki od dotacji nie podlegają dalszemu przekazaniu i pozostają w budżecie Województwa Wielkopolskiego wybieramy źródło "WŁASNE".